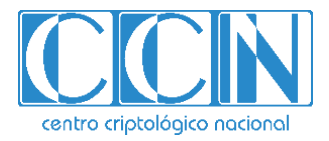

# Guía de Seguridad de las TIC CCN-STIC-570A21

# GUÍA DE APLICACIÓN DE PERFILADO DE SEGURIDAD PARA WINDOWS SERVER 2019 (CONTROLADOR DE DOMINIO O SERVIDOR MIEMBRO)

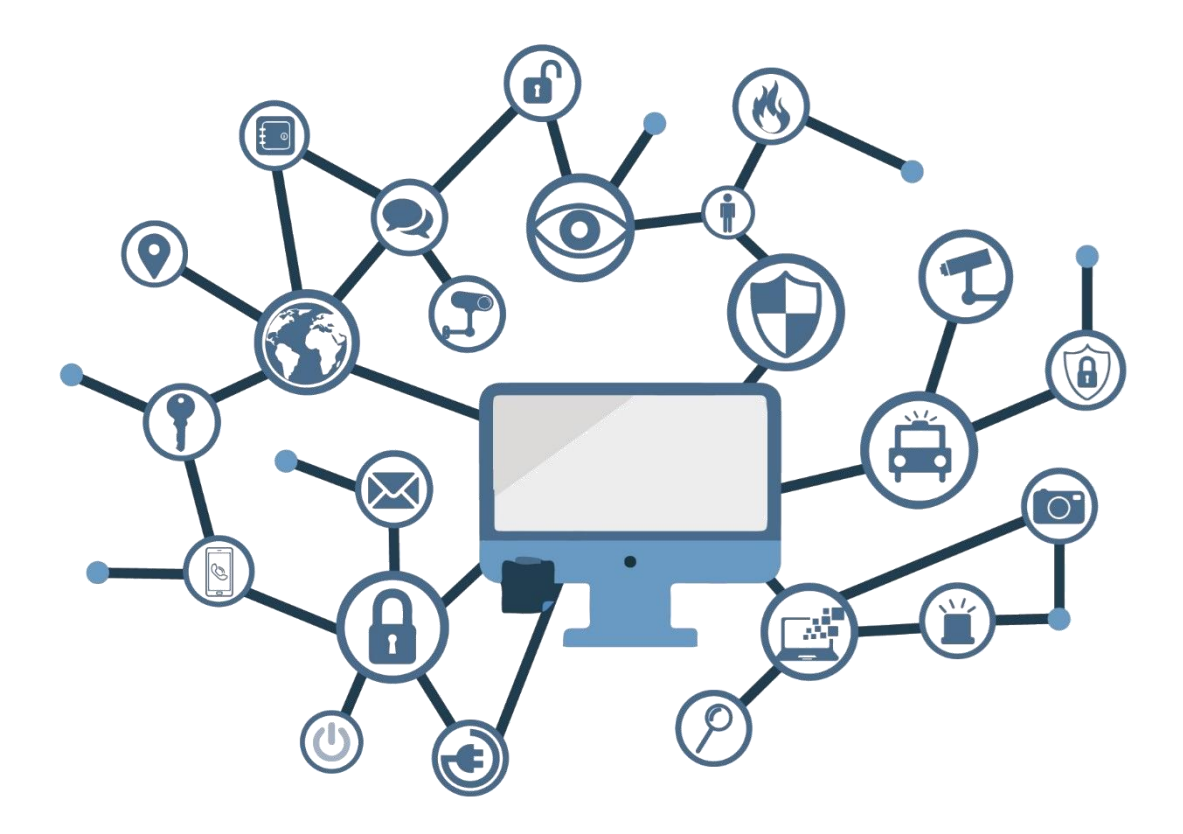

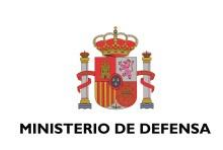

**ABRIL 2022** 

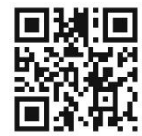

Catálogo de Publicaciones de la Administración General del Estado https://cpage.mpr.gob.es

Edita: SUBSECRETARIA DE DEFENSA SECRETARIA GENERALTÉCNICA

P.º de la Castellana 109, 28046 Madrid © Centro Criptológico Nacional, 2022

#### NIPO: 083-21-164-9 Fecha de Edición: abril de 2022 Sidertia Solutions S.L. ha participado en la realización y modificación del presente documento y sus anexos.

#### LIMITACIÓN DE RESPONSABILIDAD

El presente documento se proporciona de acuerdo con los términos en él recogidos, rechazando expresamente cualquier tipo de garantía implícita que se pueda encontrar relacionada. En ningún caso, el Centro Criptológico Nacional puede ser considerado responsable del daño directo, indirecto, fortuito o extraordinario derivado de la utilización de la información y software que se indican incluso cuando se advierta de tal posibilidad.

#### **AVISO LEGAL**

Quedan rigurosamente prohibidas, sin la autorización escrita del Centro Criptológico Nacional, bajo las sanciones establecidas en las leyes, la reproducción parcial o total de este documento por cualquier medio o procedimiento, comprendidos la reprografía y el tratamiento informático, y la distribución de ejemplares del mismo mediante alquiler o préstamo públicos.

## <u>PRÓLOGO</u>

En un mundo cada vez más complejo y globalizado, en el que las tecnologías de la información y la comunicación (TIC) desempeñan un papel de suma importancia, hemos de ser conscientes de que la gestión adecuada de la ciberseguridad constituye un reto colectivo al que necesariamente hemos de enfrentar. Resulta necesario garantizar la protección de la capacidad económica, tecnológica y política de nuestro país, máxime cuando la proliferación de ataques dirigidos y el robo de información sensible representan una realidad incontestable.

Por ello, resulta imprescindible estar al día de las amenazas y vulnerabilidades asociadas al uso de las nuevas tecnologías. El conocimiento de los riesgos que se ciernen sobre el ciberespacio ha de servir para implementar con garantías las medidas, tanto procedimentales como técnicas y organizativas, que permitan un entorno seguro y confiable.

La Ley 11/2002, de 6 de mayo, reguladora del Centro Nacional de Inteligencia (CNI), encomienda al Centro Nacional de Inteligencia el ejercicio de las funciones relativas a la seguridad de las tecnologías de la información y de protección de la información clasificada, a la vez que confiere a su Secretario de Estado Director la responsabilidad de dirigir el Centro Criptológico Nacional (CCN)

Partiendo del conocimiento y la experiencia del CNI sobre amenazas y vulnerabilidades en materia de riesgos emergentes, el Centro realiza, a través del Centro Criptológico Nacional, regulado por el Real Decreto 421/2004, de 12 de marzo, diversas actividades directamente relacionadas con la seguridad de las TIC, orientadas a la formación de personal experto, al empleo de tecnologías de seguridad adecuadas y a la aplicación de políticas y procedimientos de seguridad.

Precisamente, esta serie de documentos CCN-STIC es un claro reflejo de la labor que este organismo lleva a cabo en materia de implementación de seguridad, permitiendo la aplicación de políticas y procedimientos, pues las guías han sido elaboradas con un claro objetivo: mejorar el grado de ciberseguridad de las organizaciones, conscientes de la importancia que tiene el establecimiento de un marco de referencia en esta materia que sirva de apoyo para que el personal de la Administración lleve a cabo la difícil tarea de proporcionar seguridad a los sistemas de las TIC bajo su responsabilidad.

Con esta serie de documentos, el Centro Criptológico Nacional, en cumplimiento de sus cometidos y de lo reflejado en el Real Decreto 3/2010 por el que se regula el Esquema Nacional de Seguridad en el ámbito de la Administración electrónica, contribuye a mejorar la ciberseguridad española y mantener las infraestructuras y los sistemas de información de todas las administraciones públicas con unos niveles óptimos de seguridad. Todo ello, con el fin de generar confianza y garantías en el uso de estas tecnologías, protegiendo la confidencialidad de los datos y garantizando su autenticidad, integridad y disponibilidad.

abril de 2022

Paz Esteban López Secretaria de Estado Directora del Centro Criptológico Nacional

# <u>ÍNDICE</u>

| 1. INTRODUCC           | IÓN                                                      | 5             |
|------------------------|----------------------------------------------------------|---------------|
| 2. OBJETO              |                                                          | 5             |
| 3. ALCANCE             |                                                          | 6             |
| 4. DESCRIPCIÓ          | N DEL USO DE ESTA GUÍA                                   | 7             |
| 5. DECLARACIÓ          | ÓN DE RIESGOS                                            | 9             |
| 5.1 RIESGOS            | ASOCIADOS A UN SERIDOR WINDOWS SERVER 2019               | 10            |
| 5.2 CUANTIFI           | CACIÓN DE PROBABILIDAD DE CADA RIESGO                    | 11            |
| 5.3 CUANTIFI           | CACIÓN DE IMPACTO DE CADA RIESGO                         | 11            |
| 5.4 CUANTIFI           | CACIÓN DE SUPERFICIE DE EXPOSICIÓN DEL SISTEMA           | 12            |
| 6. IDENTIFICAC         | CIÓN DE LOS VALORES DE RIESGO RESULTANTES                | 13            |
| 7. PERFILADO           | PARA LA APLICABILIDAD DE MEDIDAS                         | 14            |
| ANEXO A.<br>SERVER 201 | PASO A PASO CONFIGURACIÓN BASE DE SEGURIDAD SOBRE '<br>9 | WINDOWS<br>20 |
| ANEXO A.1.             | PREPARACIÓN DEL DOMINIO                                  | 20            |
| ANEXO A.2.             | IMPLEMENTACIÓN DE POLÍTICAS DE SEGURIDAD                 | 35            |
| ANEXO A.3.             | CONFIGURACIONES ADICIONALES                              | 39            |
|                        |                                                          |               |

#### 1. INTRODUCCIÓN

Esta guía forma parte del conjunto de normas desarrolladas por el Centro Criptológico Nacional para entornos basados en las tecnologías y sistemas operativos de Microsoft (CCN-STIC 500), siendo de aplicación en el cumplimiento del Esquema Nacional de Seguridad (ENS) y para los sistemas que manejen información clasificada.

La serie CCN STIC 500 se ha diseñado de manera incremental. Así, dependiendo del sistema, se aplicarán sucesivamente varias de estas guías. En este sentido se deberán aplicar las guías correspondientes dependiendo del entorno que se esté configurando.

#### 2. OBJETO

El propósito de esta guía es proporcionar los procedimientos para aplicar un perfilado de seguridad en base a un análisis de riesgos preceptivo, en sistemas que implementen servidores Windows Server 2019 y que actúen bien como servidor controlador de dominio o bien como servidor miembro de un dominio.

La configuración que se aplica a través de la presente guía se ha diseñado para adaptarse a las características específicas de cada entorno, en función de los resultados obtenidos del análisis de riesgos preceptivo. Se trata de la aproximación del MARCO MODERNO DE SEGURIDAD que desde el Centro Criptológico Nacional se persigue para una adaptación adecuada al ecosistema en cuestión, el cual basa sus pilares fundamentales en los siguientes objetivos:

- a) Las medidas a adoptar estarán condicionadas por el análisis de riesgos preceptivo de cada escenario, la probabilidad de materialización de la amenaza y la superficie de exposición del sistema.
- b) Se tendrán en cuenta los avances tecnológicos y el estado de arte más reciente en ciberseguridad.
- c) Será adaptable en la aplicación de medidas, evitando una aplicación monolítica y estanca utilizando la Declaración de Aplicabilidad como elemento fundamental sobre el que vertebrar la seguridad en base a responsabilidad compartida.
- d) La Declaración de Aplicabilidad (conjunto de medidas a implementar) utilizarán de base los niveles del Esquema Nacional de Seguridad validados por el análisis de riesgos preceptivo utilizando de base una categorización de ENS MEDIO.
- e) Las medidas de seguridad se podrán aplicar a sistemas ya implementados o nuevos sistemas, minimizando el impacto en el entorno de producción.
- f) Las guías se revisarán y se actualizarán según las nuevas amenazas y estado de arte tecnológico en ciberseguridad.

Este marco de aplicación basado en un perfilado de seguridad tiene en consideración la diversidad de escenarios que se pueden dar, con sus particularidades, riesgos y amenazas, por lo que será cada organización que implementa las medidas de seguridad la que deba determinar qué medidas serán de aplicación, compensadas o complementadas, en función de sus condiciones específicas asumiendo una responsabilidad compartida en la puesta en operación del sistema.

Para ayudar a las organizaciones a implementar las medidas de seguridad, se ha considerado la necesidad de crear tres (3) alcances de implementación:

- a) Alcance BÁSICO.
- b) Alcance INTERMEDIO.
- c) Alcance AVANZADO.

Para la elaboración de esta guía, se ha hecho un esfuerzo de revisión exhaustiva de las distintas configuraciones de seguridad disponibles en Windows Server 2019, alineándolas y clasificándolas en función de los riesgos que cada una de ellas mitigan o abordan individualmente.

De esta forma, se pretende dar mayor coherencia a conjunto de medidas resultantes o perfilado de seguridad, siendo necesario aplicar únicamente aquellas medidas que realmente atienden a un riesgo declarado en función de los niveles de alcance señalados anteriormente.

Se trata de implementar medidas con un criterio claro, conociendo los riesgos, el contexto de la amenaza y la superficie de exposición de cada sistema en particular, y adaptando las medidas de seguridad a aplicar en función de ello.

#### 3. ALCANCE

Para ayudar a las organizaciones a identificar los riesgos de seguridad y por lo tanto realizar el perfilado correspondiente para cada uno de sus sistemas, se ha incorporado a esta guía un apartado denominado declaración de riesgos donde se identifican y se explican los principales riesgos del producto o tecnología de que trata la guía.

Esta guía se ha elaborado con el objetivo de proporcionar información específica sobre los riesgos y las medidas de mitigación recomendadas para los escenarios planteados. En particular, se incluirá la configuración para aplicar un perfilado de seguridad de un servidor con "Windows Server 2019", instalado en español con la versión completa del producto, bien actuando con el rol de controlador de dominio o bien como servidor miembro de un dominio.

Para garantizar la seguridad de los clientes y servidores, deberán instalarse las actualizaciones recomendadas por el fabricante, disponibles a través del servicio de Microsoft Update. Las actualizaciones, por lo general, se liberan los segundos martes de cada mes, no obstante, hay que tener presente que determinadas actualizaciones, por su criticidad, pueden ser liberadas en cualquier momento.

Dependiendo de la naturaleza de estas actualizaciones, el lector podrá encontrarse con algunas diferencias respecto a lo descrito en esta guía. Esto viene motivado por los cambios que, en ocasiones, se realizan para las distintas actualizaciones de seguridad.

Antes de aplicar esta guía en producción, deberá asegurarse de haberla probado en un entorno aislado y controlado, en el cual se habrán aplicado las pruebas y posteriores cambios en la configuración que se ajusten a los criterios específicos de cada organización.

El espíritu de estas guías no está dirigido a remplazar políticas consolidadas y probadas de las organizaciones, sino a servir como línea base de seguridad que deberá ser adaptada a las necesidades propias de cada organización.

Esta guía incluye:

- a) Descripción de uso de esta guía. Breve explicación acerca de los pasos a seguir para identificar, seleccionar y aplicar las medidas de seguridad recomendadas.
- b) Declaración de riesgos. En esta sección se identifican los principales riesgos asociados al producto o tecnología del que trata la guía CCN-STIC. Por ejemplo, un servicio web puede tener riesgos relacionados con el acceso remoto, mientras que un controlador de dominio puede tener riesgos relacionados con los procesos de autenticación. La organización podrá hacer uso de los riesgos identificados en este punto y añadir los que considere necesarios para su escenario en particular.
- c) Identificación de valor de riesgo. En esta sección se muestran una serie de tablas o mapas de calor, con tres (3) niveles de superficie de exposición y los valores de riesgo resultantes de la intersección de los niveles de impacto y probabilidad. Se trata de una muestra de cómo alterando alguna de estas variables (superficie de exposición, impacto y probabilidad), los resultados del riesgo se adecúan a cada realidad.
- d) Perfilado de seguridad. En este punto se establecen las medidas de seguridad que se deberán aplican al producto o tecnología del que trata de guía. Su clasificación se realiza en tres (3) niveles, cada uno de ellos asociado a un conjunto de niveles de riesgos.

#### 4. DESCRIPCIÓN DEL USO DE ESTA GUÍA

Para entender esta guía de seguridad, es conveniente explicar el proceso de aplicación de seguridad que describe y los recursos que proporciona. Este proceso constará de los siguientes pasos:

a) Identificación de riesgos del producto o tecnología. Se recomienda realizar un inventario de riesgos que puedan existir por la propia naturaleza del producto o tecnología, como por la funcionalidad prevista por la organización. Para ello, se han identificado una serie de riesgos inherentes al producto o tecnología, los cuales deberán ser completados con los riesgos particulares del sistema que se vaya a implementar.

Para la identificación inicial de riesgos, se ha empleado la metodología MAGERIT y la herramienta PILAR, sobre un escenario basado en un sistema operativo Windows Server 2019 en las modalidades de uso como controlador de dominio y como servidor miembro.

- b) Cuantificación de probabilidad de cada riesgo. Se deberá cuantificar la probabilidad de ocurrencia de cada riesgo en función de las condiciones particulares que cada organización conoce de sus sistemas.
- c) Cuantificación de impacto de cada riesgo. Se deberá cuantificar el impacto en las operaciones y en el negocio, en función de las condiciones particulares que cada organización conoce de sus sistemas.
- d) Cuantificación de superficie de exposición del sistema o servicio. La organización deberá determinar el nivel de superficie de exposición que tendrá el activo (servicio que presta o información que maneja).
- e) Identificación de valor de riesgo haciendo uso de tablas de mapas de calor. Para cada guía se han desarrollado una serie de tablas de mapas de calor, permitiendo calcular e identificar donde se sitúa cada uno de los riesgos identificados en los primeros pasos. Una

vez identificado el nivel de riesgo, en el siguiente paso se procederá a aplicar la medida correspondiente para mitigar dicho nivel de riesgo.

f) Identificación de medidas (BÁSICO, INTERMEDIO o AVANZADO) según valor de riesgo y guía CCN-STIC. La lista de medidas de seguridad está agrupada en categorías y ordenada según el nivel de riesgo resultado de los cálculos anteriores. Es importante señalar que cada categoría puede conllevar la necesidad de aplicar una o varias medidas de seguridad, que a su vez se pueden traducir en distintas configuraciones, directivas de seguridad o la instalación de software de protección.

Cada organización deberá determinar cómo configurar el sistema para el cumplimiento de la medida correspondiente. De esta forma, se ofrece un mayor grado de adaptación al entorno a la hora de proteger el sistema, necesario sobre todo en sistemas que ya están en funcionamiento o en producción. Es decir, en esta guía de seguridad se identifican qué medidas de seguridad serán necesarias aplicar, pero el cómo aplicarlas se deja a responsabilidad de las propias organizaciones.

- g) Instalación del producto (en nuevas instalaciones). Una vez conocidos los riegos y las medidas de mitigación de éstos, se procederá con la instalación del sistema operativo, en el caso de nuevas implementaciones. Si su sistema ya está instalado, se puede saltar este paso.
- h) Aplicación de medidas de seguridad. En este paso se aplicarán las medidas de seguridad recomendadas según el nivel de riesgo resultante para hacer efectiva la mitigación, reducción o eliminación del riesgo. Es lo que se denomina el perfilado de seguridad. Cada organización puede tener un perfilado distinto y como se ha indicado anteriormente, se deberán aplicar las medidas de seguridad en función de dicho perfilado.
- i) Pruebas de funcionalidad. Se recomienda diseñar y ejecutar un plan de pruebas de funcionalidad posterior a la aplicación de medidas, dado que alguna de ellas puede haber deshabilitado o bloqueado funcionalidades que requiere la organización. En ese caso se podrán establecer directivas de excepción para revertir los cambios, asumiendo el riesgo que ello conlleva.
- j) Elaboración de documentación de declaración de riesgos. Se recomienda elaborar un documento de declaración de riesgos donde se establezca claramente cada uno de los riesgos identificados y las medidas de seguridad aplicadas.

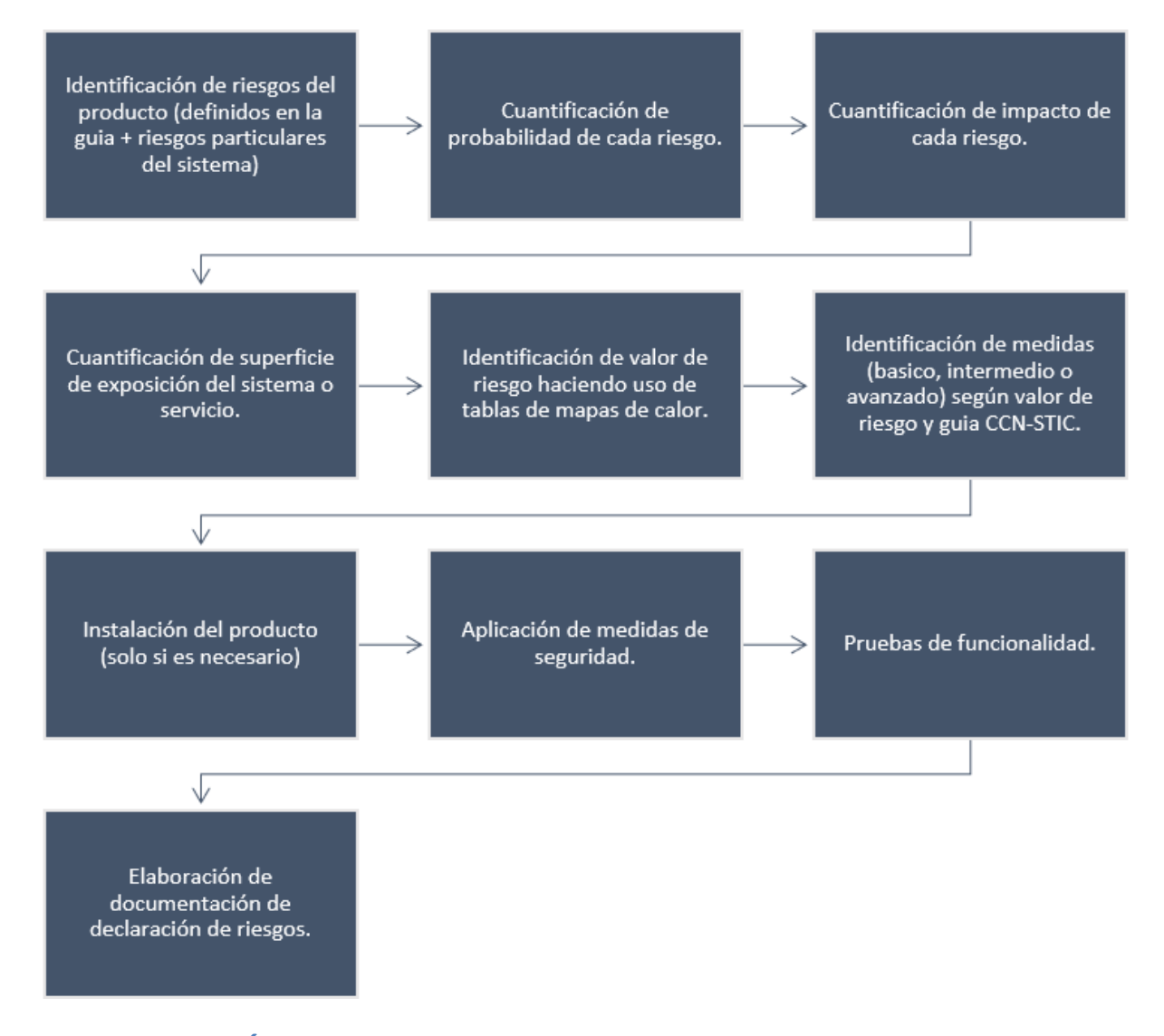

#### 5. DECLARACIÓN DE RIESGOS

Se trata del primer paso a realizar para la aplicación de las medidas de seguridad acordes a la realidad y condiciones donde estará operando el sistema.

Con motivo de la aparición de nuevas versiones y cambios en el software de base como los sistemas operativos, es altamente recomendable contar con unas medidas de seguridad y de evaluación constantes que puedan detectar de forma proactiva y previa a su implementación cualquier vulnerabilidad, amenaza o riesgo.

El análisis de riesgos permitirá elaborar un perfilado para la aplicabilidad de medidas acorde a los resultados obtenidos, minimizando los vectores de ataque, brechas o malas configuraciones de seguridad sobre los activos, e intentando también que estas medidas no afecten a la funcionalidad o usabilidad del sistema y sus objetivos.

Esta guía de seguridad tiene como uno de sus objetivos, ayudar a la implementación de las medidas de seguridad, por lo tanto, para la elaboración de la propia guía se ha realizado un análisis de riesgos específico para un sistema basado en Windows Server 2019.

Para la ejecución del presente Análisis de Riesgos se han definido dos (2) escenarios base, los cuales se consideran esenciales y estándar de uso del sistema operativo:

- a) El primer escenario será un sistema aislado en red, quiere decir que estará conectando a elementos de red internos dentro de una organización o entidad, pero no realizará conexiones externas hacia redes no seguras como Internet.
- b) El segundo escenario será un sistema conectado a redes no seguras como puede ser Internet, quiere decir que tendría la capacidad de establecer conexiones con elementos de red externos de una organización o entidad.

#### 5.1 RIESGOS ASOCIADOS A UN SERIDOR WINDOWS SERVER 2019

A continuación, se identifican los resultados de este análisis, los cuales forman parte de la declaración de riesgos y constituye, como ya se ha indicado, el primer paso a realizar en la implementación de esta guía de seguridad. Estos riesgos se deberán tener en consideración cuando la organización diseñe y elabore su propio análisis de riesgos.

Para facilitar la tarea de identificar, cuantificar y valorar cada uno de los riesgos, se ha elaborado la siguiente tabla de control, donde se podrá ir registrando en cada caso los niveles de probabilidad e impacto asociados a cada riesgo para un equipo en concreto.

| EXP | NOMBRE DEL EQUIPO                         |                 |            |           |                    |    |                 |
|-----|-------------------------------------------|-----------------|------------|-----------|--------------------|----|-----------------|
|     | SISTEMA OPERATIVO                         |                 |            |           | BUILD              |    |                 |
|     | FUNCION PRINCIPAL                         |                 |            | FECH      | A DE AA.RR.        |    |                 |
| NUM | RIESG                                     | OS              | APL<br>(S/ | ICA<br>N) | PROBABILID<br>[15] | AD | IMPACTO<br>[15] |
| 1.  | [A.3] Manipulación de l<br>actividad.     | os registros de |            |           |                    |    |                 |
| 2.  | [A.4] Manipulación de l<br>configuración. | os ficheros de  |            |           |                    |    |                 |
| 3.  | [A.5] Suplantación de la                  | a identidad.    |            |           |                    |    |                 |
| 4.  | [A.6] Abuso de privilegi                  | os de acceso.   |            |           |                    |    |                 |
| 5.  | [A.8] Difusión de softwa                  |                 |            |           |                    |    |                 |
| 6.  | [A.11] Acceso no autori                   |                 |            |           |                    |    |                 |
| 7.  | [A.15] Modificación de                    | la información. |            |           |                    |    |                 |
| 8.  | [A.19] Revelación de in                   | formación.      |            |           |                    |    |                 |
| 9.  | [A.22] Manipulación de                    | programas.      |            |           |                    |    |                 |
| 10. | [A.23] Manipulación de                    | l hardware.     |            |           |                    |    |                 |
| 11. | [A.24] Denegación de s                    | ervicio.        |            |           |                    |    |                 |
| 12. | [A.25] Robo de equipos                    |                 |            |           |                    |    |                 |
| 13. | [A.29] Extorsión.                         |                 |            |           |                    |    |                 |
| 14. | [A.30] Ingeniería social.                 |                 |            |           |                    |    |                 |
| 15. | [E.25] Pérdida de equip                   | OS.             |            |           |                    |    |                 |

## 5.2 CUANTIFICACIÓN DE PROBABILIDAD DE CADA RIESGO

El siguiente paso, será cuantificar la probabilidad de cada uno de los riesgos. Los valores de probabilidad podrán ir desde el valor uno (1) hasta el valor cinco (5), siendo uno (1) muy poco probable y cinco (5) muy probable.

- a) Probabilidad 1: es muy poco probable que se materialice el riesgo, ya sea por las condiciones específicas del sistema en la organización o porque existan salvaguardas ya implementadas que hagan que el riesgo prácticamente desaparezca.
- b) **Probabilidad 2**: es poco probable que se materialice el riesgo, aunque se puede materializar.
- c) Probabilidad 3: es probable que se materialice el riesgo dadas las condiciones específicas del sistema en la organización. Se deberá atender detalladamente a las medidas de seguridad que hagan que este riesgo se minimice en la medida de lo posible.
- d) **Probabilidad 4**: es bastante probable que se materialice el riesgo, dadas las condiciones específicas del sistema en la organización. Se deberá atender detalladamente a las medidas de seguridad que hagan que este riesgo se minimice en la medida de lo posible.
- e) Probabilidad 5: es muy probable que se materialice el riesgo, dadas las condiciones específicas del sistema en la organización o porque no existen salvaguardas que reduzcan la probabilidad de materialización del riesgo. Las medidas de seguridad a aplicar cuando se da este nivel pueden ser más estrictas que en niveles inferiores.

### 5.3 CUANTIFICACIÓN DE IMPACTO DE CADA RIESGO

Al igual que sucede con la cuantificación de la probabilidad, se deberá cuantificar el grado de impacto en el servicio o negocio en el supuesto caso de que el riesgo se materialice. Los valores de impacto podrán ir desde el valor 1 hasta el valor 5, siendo 1 cuando no tiene un impacto conocido o es muy pequeño y 5 cuando el impacto es muy importante.

- a) Impacto 1: el riesgo, en el caso de que se materialice, no tiene un impacto conocido o es muy pequeño, prácticamente despreciable. Los datos y el servicio no se ven comprometidos y el sistema funciona correctamente. Este nivel de impacto puede requerir la aplicación de medidas de prevención.
- b) Impacto 2: el riesgo, en el caso de que se materialice, tiene un impacto pequeño. No se han comprometidos los datos ni el servicio, sin embargo, es posible que, si no se corrige, el sistema se vuelva inestable o pueda existir acceso no autorizado a información sensible. Este nivel de impacto puede requerir la aplicación de medidas de prevención.
- c) Impacto 3: el impacto en el sistema es preocupante. No se han comprometido los datos, sin embargo, el servicio puede continuar de forma limitada y a corto plazo podría haber una degradación de la seguridad del sistema. Si no se aplican las medidas necesarias puede existir acceso no autorizado a información sensible. Este nivel de impacto puede requerir la aplicación de medidas de prevención, pero también medidas de corrección.

- d) Impacto 4: el impacto en el sistema es importante. Es posible que algunos datos hayan sido comprometidos y los servicios se hayan visto afectados. También es posible que el sistema se haya vuelto inestable o comience a ser vulnerable. Se debe actuar lo antes posible para restablecer el correcto funcionamiento.
- e) Impacto 5: el impacto en el sistema es muy importante. Afecta directamente a la disponibilidad del servicio, imposibilitando el acceso a la información. El sistema ha sido comprometido, y algunos o todos los datos han sido comprometidos. Un atacante externo puede haber obtenido acceso privilegiado y puede estar controlando el sistema. Se deben aplicar medidas de recuperación de forma inmediata.

#### 5.4 CUANTIFICACIÓN DE SUPERFICIE DE EXPOSICIÓN DEL SISTEMA

Por último, se deberá tener en cuenta el nivel o grado de exposición del sistema a las amenazas y riesgos externos. Este valor actuará como modulador a la hora de calcular el valor final de cada uno de los riesgos.

Por ejemplo, ante un riesgo cuyo impacto y probabilidad son altos o muy altos, si el sistema se encuentra en un nivel de superficie de exposición bajo, es lógico pensar que el valor final del riesgo se vea atenuado en parte por las condiciones de exposición en las que se encuentra el sistema. Por el contrario, si un riesgo tiene unos niveles de impacto y probabilidad bajos, ante un nivel de superficie de exposición alto, es lógico pensar que el valor final del riesgo se vea incrementado por este mismo motivo.

Es evidente que pueden existir multitud de escenarios y configuraciones de red, siendo prácticamente imposible poder reflejar todas ellas en una sola guía de seguridad. Sin embargo, para una mejor comprensión y simplificación de las medidas que se deberán adoptar, se han agrupado en tres (3) niveles las distintas opciones de superficie de exposición.

- a) Nivel de superficie de exposición 1: representa aquellos sistemas que no están expuestos a riesgos externos, procedentes de redes interconectadas o redes no confiables como Internet. En este nivel se encuentran los sistemas aislados, sin ningún tipo de comunicación con otras redes.
- b) Nivel de superficie de exposición 2: representa aquellos sistemas que tienen algún tipo de conexión de red local o de interconexión con otras redes. Estos sistemas se conectan únicamente con redes confiables. En este nivel se encuentran los sistemas compuestos por más de un equipo conectado a través de una red local (LAN) o varios sistemas que están interconectados entre si a través de otros medios, pero que no son accesibles desde Internet o redes no confiables.
- c) Nivel de superficie de exposición 3: representa aquellos sistemas accesibles desde o con conexión directa o indirecta con Internet y otras redes. Dado que Internet se considera una red no confiable, el riesgo de explotación de vulnerabilidades de ejecución remota es mucho mayor que en los niveles inferiores. En este nivel se encuentra la mayoría de los sistemas en producción de las organizaciones.

# 6. IDENTIFICACIÓN DE LOS VALORES DE RIESGO RESULTANTES

Una vez identificados los distintos riesgos inherentes al sistema y después de calcular los valores de probabilidad, impacto y superficie de exposición de cada uno de ellos, el siguiente paso será determinar el valor final de cada riesgo. Tal y como ya se ha indicado, este valor variará en función de cada una de las tres (3) variables que se han tenido en cuenta.

Para facilitar su cálculo, se han elaborado las siguientes tablas con un diseño de mapas de calor, que varían según la superficie de exposición que tendrá el sistema. Cada una de ellas servirá como referencia para determinar el valor final del riesgo, el cual se podrá anexar a la tabla de riesgos del punto "5.1 RIESGOS ASOCIADOS A UN SERIDOR WINDOWS SERVER 2019".

| SUPERFICIE DE EXPOSICIÓN |   | 1               |   |   |   |  |
|--------------------------|---|-----------------|---|---|---|--|
| PROBABILIDAD             |   | NIVEL DE RIESGO |   |   |   |  |
| 5                        | 5 | 6               | 7 | 7 | 8 |  |
| 4                        | 4 | 5               | 6 | 7 | 7 |  |
| 3                        | 3 | 4               | 5 | 6 | 7 |  |
| 2                        | 2 | 3               | 4 | 5 | 6 |  |
| 1                        | 2 | 2               | 3 | 4 | 5 |  |
| ΙΜΡΑCΤΟ                  | 1 | 2               | 3 | 4 | 5 |  |

| SUPERFICIE DE EXPOSICIÓN |   | 2               |   |   |   |  |
|--------------------------|---|-----------------|---|---|---|--|
| PROBABILIDAD             |   | NIVEL DE RIESGO |   |   |   |  |
| 5                        | 6 | 7               | 7 | 8 | 9 |  |
| 4                        | 5 | 6               | 7 | 7 | 8 |  |
| 3                        | 4 | 5               | 6 | 7 | 7 |  |
| 2                        | 3 | 4               | 5 | 6 | 7 |  |
| 1                        | 2 | 3               | 4 | 5 | 6 |  |
| ΙΜΡΑCΤΟ                  | 1 | 2               | 3 | 4 | 5 |  |

| SUPERFICIE DE EXPOSICIÓN |   | 3               |   |   |    |
|--------------------------|---|-----------------|---|---|----|
| PROBABILIDAD             |   | NIVEL DE RIESGO |   |   |    |
| 5                        | 7 | 7               | 8 | 9 | 10 |
| 4                        | 6 | 7               | 7 | 8 | 9  |
| 3                        | 5 | 6               | 7 | 7 | 8  |
| 2                        | 4 | 5               | 6 | 7 | 7  |
| 1                        | 3 | 4               | 5 | 6 | 7  |
| ΙΜΡΑCΤΟ                  | 1 | 2               | 3 | 4 | 5  |

#### 7. PERFILADO PARA LA APLICABILIDAD DE MEDIDAS

A continuación, se muestran las categorías o agrupación de medidas de seguridad que deberán ser aplicadas a Windows Server 2019, en función de los resultados obtenidos por el análisis de riesgos y la cuantificación de cada uno de éstos.

Para una mejor comprensión, se han agrupado las medidas en tres (3) alcances de implementación, cada uno de ellos asociado a un grupo de niveles de riesgos.

- a) Alcance BÁSICO.
- b) Alcance INTERMEDIO.
- c) Alcance AVANZADO.

Una vez obtenido el nivel de riesgo de cada uno de los riesgos identificados, se aplicará la siguiente tabla para determinar las medidas necesarias en cada nivel.

Esta tabla indica que, si se ha obtenido un valor menor o igual a 3, se deberán aplicar las categorías de perfilado de seguridad de alcance BÁSICO. Si el valor obtenido para un riesgo determinado está entre 4 y 6, se deberán aplicar las categorías de perfilado de seguridad de alcance INTERMEDIO. Por último, se el valor obtenido es 7 o superior, se deberán aplicar las categorías de perfilado de alcance AVANZADO.

|                 | ALCANCE  |              |            |  |  |
|-----------------|----------|--------------|------------|--|--|
| NIVEL DE RIESGO | (B)ÁSICO | (I)NTERMEDIO | (A)VANZADO |  |  |
| 9               | SI       | SI           | SI         |  |  |
| 8               | SI       | SI           | SI         |  |  |
| 7               | SI       | SI           | SI         |  |  |
| 6               | SI       | SI           |            |  |  |
| 5               | SI       | SI           |            |  |  |
| 4               | SI       | SI           |            |  |  |
| 3               | SI       |              |            |  |  |
| 2               | SI       |              |            |  |  |
| 1               | SI       |              |            |  |  |

En la siguiente tabla se muestra la asociación entre los riesgos identificados en el primer paso de esta guía y las categorías de perfilado de seguridad que mitiga, controlan o reducen dicho riesgo.

Como se puede observar, pueden existir categorías de perfilado de seguridad que actúen sobre uno o varios riesgos. Por lo tanto, para una mejor identificación, se han codificado cada una de las categorías, asociándolas al primer riesgo que mitigan, obteniendo la siguiente nomenclatura de categorías.

- a) A.3: corresponde con el código de riesgo que especifica la herramienta PILAR.
- b) SEC1: corresponde con la categoría de seguridad 1 para dicho riesgo. El número se incrementará en uno para cada nueva categoría que se haya identificado.

La siguiente tabla define qué conjunto de medidas de seguridad deben ser aplicadas, en función de los niveles de riesgo obtenidos.

| DIESCO                                                       | CATEGORÍAS DE PEREILADO DE SEGURIDAD PARA WINDOWS SERVER 2019                              |   | ALCANO |   |  |
|--------------------------------------------------------------|--------------------------------------------------------------------------------------------|---|--------|---|--|
| RIESGO                                                       | CATEGORIAS DE PERFILADO DE SEGURIDAD PARA WINDOWS SERVER 2019                              | в | Т      | A |  |
| s de                                                         | [A.3.SEC1] Se auditan los inicios de sesión.                                               |   |        |   |  |
| ón [A.3] Manipulación de los registros<br>de actividad (log) | [A.3.SEC2] Se controla quien puede acceder a los registros de seguridad y auditoría.       |   |        |   |  |
|                                                              | [A.3.SEC3] Se controla el cambio de hora del sistema.                                      |   |        |   |  |
|                                                              | [A.3.SEC4] Se controla quién puede generar registros de seguridad.                         |   |        |   |  |
|                                                              | [A.3.SEC5] Se ha implementado la auditoría detallada basada en subcategorías.              |   |        |   |  |
|                                                              | [A.3.SEC6] Se garantiza al menos 90 días de registros de actividad.                        |   |        |   |  |
|                                                              | [A.3.SEC7] Se audita el uso de copias de seguridad y restauración.                         |   |        |   |  |
|                                                              | [A.3.SEC8] El sistema se apaga si no se pueden generar auditorías de seguridad.            |   |        |   |  |
| ción<br>s de<br>n                                            | [A.4.SEC1] Los usuarios estándar no disponen de permisos de administrador local.           |   |        |   |  |
| .] Manipula<br>los ficheros<br>onfiguració                   | [A.4.SEC2] El sistema tiene un antivirus y éste está actualizado.                          |   |        |   |  |
|                                                              | [A.4.SEC3] Está habilitado el arranque seguro (Secure Boot).                               |   |        |   |  |
| [A.4]<br>de lo<br>co                                         | [A.4.SEC4] Está habilitada la seguridad basada en virtualización (aislamiento del núcleo). |   |        |   |  |
|                                                              | [A.5.SEC1] Se controlan los permisos de inicio de sesión y suplantación de identidad.      |   |        |   |  |
| σ                                                            | [A.5.SEC2] UAC está habilitado y controla los intentos de elevación.                       |   |        |   |  |
| ntida                                                        | [A.5.SEC3] Se han reforzado las conexiones de canal seguro. <sup>1</sup>                   |   |        |   |  |
| a ide                                                        | [A.5.SEC4] Se controla el acceso a las claves de cifrado.                                  |   |        |   |  |
| l ab r                                                       | [A.5.SEC5] Se han deshabilitado los algoritmos de cifrado inseguros.                       |   |        |   |  |
| cación                                                       | [A.5.SEC6] Se cifran los datos de las conexiones de canal seguro.                          |   |        |   |  |
| Suplant                                                      | [A.5.SEC7] Se exige el cambio de contraseña de forma recurrente en entornos de dominio.    |   |        |   |  |
| A.5] S                                                       | [A.5.SEC8] Se hace uso de protocolos seguros para los procesos de autenticación de red.    |   |        |   |  |
| <u> </u>                                                     | [A.5.SEC9] Se controla la inactividad de la sesión de red.                                 |   |        |   |  |
|                                                              | [A.5.SEC10] Se controla el uso de NTLM y se deshabilita si es posible.                     |   |        |   |  |
| de<br>iceso                                                  | [A.6.SEC1] Se controla la unión de equipos al dominio.                                     |   |        |   |  |
| uso c<br>de ac                                               | [A.6.SEC2] Se refuerza la seguridad de los objetos sensibles del sistema.                  |   |        |   |  |
| 6] Ab<br>gios                                                | [A.6.SEC3] Se restringe el acceso en modo depuración.                                      |   |        |   |  |
| [A.<br>privile                                               | [A.6.SEC4] Se controla quién puede hacer copias de seguridad y tareas de mantenimiento.    |   |        |   |  |

<sup>&</sup>lt;sup>1</sup> Se entiende como canal seguro aquellas conexiones utilizadas para realizar operaciones como autenticación de paso NTLM, búsqueda SID/nombre de LSA, consultas LDAP y de Catálogo Global, SMB, etc.

|                         |                                                                                                    |   | CANCE |   |
|-------------------------|----------------------------------------------------------------------------------------------------|---|-------|---|
| RIESGU                  | CATEGORIAS DE PERFILADO DE SEGURIDAD PARA WINDOWS SERVER 2019                                                                        | B | I     | Α |
|                         | [A.6.SEC5] Se controla el uso de consolas de administración o recuperación.                                                          |   |       |   |
|                         | [A.6.SEC6] Se refuerza la seguridad de los objetos COM.                                                                              |   |       |   |
|                         | [A.6.SEC7] Se restringe el uso de sesiones NULL.                                                                                     |   |       |   |
|                         | [A.3.SEC4] Se controla quien puede generar registros de seguridad.                                                                   |   |       |   |
|                         | [A.5.SEC1] Se controlan los permisos de inicio de sesión y suplantación de identidad.                                                |   |       |   |
|                         | [A.5.SEC2] UAC está habilitado y controla los intentos de elevación.                                                                 |   |       |   |
|                         | [A8.SEC1] Se controla quién puede instalar software en el sistema.                                                                   |   |       |   |
|                         | [A.8.SEC2] El sistema operativo está actualizado.                                                                                    |   |       |   |
|                         | [A.8.SEC3] El sistema tiene un firewall local activado.                                                                              |   |       |   |
| sión de software dañino | [A.8.SEC4] Se deshabilitan servicios innecesarios, reduciendo la superficie de exposición.                                           |   |       |   |
|                         | [A.8.SEC5] Se controla la ejecución de aplicaciones.                                                                                 |   |       |   |
|                         | [A.8.SEC6] Se dispone de medidas anti ransomware habilitadas.                                                                        |   |       |   |
|                         | [A.4.SEC2] El sistema tiene un antivirus y éste está actualizado.                                                                    |   |       |   |
|                         | [A.4.SEC3] Está habilitado el arranque seguro (Secure Boot).                                                                         |   |       |   |
| Difu                    | [A.4.SEC4] Está habilitada la seguridad basada en virtualización (aislamiento del núcleo).                                           |   |       |   |
| [A.8]                   | [A.5.SEC1] Se controlan los permisos de inicio de sesión y suplantación de identidad.                                                |   |       |   |
|                         | [A.5.SEC2] UAC está habilitado y controla los intentos de elevación.                                                                 |   |       |   |
|                         | [A.6.SEC2] Se refuerza la seguridad de los objetos sensibles del sistema.                                                            |   |       |   |
|                         | [A.6.SEC5] Se refuerza la seguridad de los objetos COM.                                                                              |   |       |   |
|                         | [A.11.SEC1] Se controla el inicio de sesión local en el sistema.                                                                     |   |       |   |
|                         | [A.11.SEC2] Se ha reforzado la seguridad del protocolo SMB.                                                                          |   |       |   |
|                         | [A.11.SEC3] Se dispone de una política de credenciales robusta.                                                                      |   |       |   |
| zado                    | [A.11.SEC4] Durante el inicio de sesión, el sistema muestra un texto en cumplimiento con las normas o directivas de la organización. |   |       |   |
| utori                   | [A.11.SEC5] Se requiere validación de nombres de destino SPN del servidor.                                                           |   |       |   |
| no ai                   | [A.11.SEC6] Se controla el acceso al sistema a través de la red.                                                                     |   |       |   |
| ceso                    | [A.11.SEC7] Sólo se permite TLS 1.2 y superior con algoritmos de cifrado robustos.                                                   |   |       |   |
| 1] Acc                  | [A.11.SEC8] Se utiliza autenticación de doble factor.                                                                                |   |       |   |
| [A.1                    | [A.3.SEC4] Se controla quién puede generar registros de seguridad.                                                                   |   |       |   |
|                         | [A.3.SEC7] Se audita el uso de copias de seguridad y restauración.                                                                   |   |       |   |
|                         | [A.5.SEC1] Se controlan los permisos de inicio de sesión y suplantación de identidad.                                                |   |       |   |
| -                       | [A.5.SEC2] UAC está habilitado y controla los intentos de elevación.                                                                 |   |       |   |

| DIESCO           | CATECODÍAS DE DEDEILADO DE SECLIDIDAD DADA WINDOWS SEDVED 2010                          |   | CAN | CE |
|------------------|-----------------------------------------------------------------------------------------|---|-----|----|
| RIESGO           | CATEGORIAS DE PERFILADO DE SEGORIDAD PARA WINDOWS SERVER 2019                           | В |     | A  |
|                  | [A.5.SEC3] Se han reforzado las conexiones de canal seguro. <sup>2</sup>                |   |     |    |
|                  | [A.5.SEC4] Se controla el acceso a las claves de cifrado.                               |   |     |    |
|                  | [A.5.SEC7] Se exige el cambio de contraseña de forma recurrente en entornos de dominio. |   |     |    |
|                  | [A.5.SEC8] Se hace uso de protocolos seguros para los procesos de autenticación de red. |   |     |    |
|                  | [A.5.SEC9] Se controla la inactividad de la sesión de red.                              |   |     |    |
|                  | [A.5.SEC10] Se controla el uso de NTLM y se deshabilita si es posible.                  |   |     |    |
|                  | [A.6.SEC2] Se refuerza la seguridad de los objetos sensibles del sistema.               |   |     |    |
|                  | [A.6.SEC3] Se restringe el acceso en modo depuración.                                   |   |     |    |
|                  | [A.6.SEC4] Se controla quién puede hacer copias de seguridad y tareas de mantenimiento. |   |     |    |
|                  | [A.6.SEC5] Se controla el uso de consolas de administración o recuperación.             |   |     |    |
|                  | [A.6.SEC7] Se restringe el uso de sesiones NULL.                                        |   |     |    |
|                  | [A.15.SEC1] Se controla el uso de medios de almacenamiento extraíbles.                  |   |     |    |
| ción de la<br>ón | [A.5.SEC3] Se han reforzado las conexiones de canal seguro.                             |   |     |    |
|                  | [A.5.SEC8] Se hace uso de protocolos seguros para los procesos de autenticación de red. |   |     |    |
| lificac          | [A.6.SEC2] Se refuerza la seguridad de los objetos sensibles del sistema.               |   |     |    |
| 5] Mod<br>infor  | [A.6.SEC4] Se controla quién puede hacer copias de seguridad y tareas de mantenimiento. |   |     |    |
| [A.1!            | [A.11.SEC2] Se ha reforzado el uso del protocolo SMB.                                   |   |     |    |
|                  | [A.11.SEC7] Sólo se permite TLS 1.2 y superior con algoritmos de cifrado robustos.      |   |     |    |
|                  | [A.19.SEC1] Se controla el acceso al árbol de carpetas y ficheros.                      |   |     |    |
|                  | [A.19.SEC2] Se controla el derecho de sincronización de datos del directorio.           |   |     |    |
| c                | [A.19.SEC3] Se borra el archivo de paginación de la memoria virtual en el apagado.      |   |     |    |
| nació            | [A.19.SEC4] Se aplican medidas para la protección de las cuentas.                       |   |     |    |
| nforn            | [A.19.SEC5] Está habilitada la protección de credenciales (Credential Guard).           |   |     |    |
| de i             | [A.3.SEC2] Se controla quien puede acceder a los registros de seguridad y auditoría.    |   |     |    |
| (evelación       | [A.3.SEC7] Se audita el uso de copias de seguridad y restauración.                      |   |     |    |
|                  | [A.5.SEC3] Se han reforzado las conexiones de canal seguro.                             |   |     |    |
| 19]              | [A.5.SEC4] Se controla el acceso a las claves de cifrado.                               |   |     |    |
| [V]              | [A.5.SEC8] Se hace uso de protocolos seguros para los procesos de autenticación de red. |   |     |    |
|                  | [A.6.SEC2] Se refuerza la seguridad de los objetos sensibles del sistema.               |   |     |    |
| [                | [A.6.SEC3] Se restringe el acceso en modo depuración.                                   |   |     |    |

<sup>&</sup>lt;sup>2</sup> Se entiende como canal seguro aquellas conexiones utilizadas para realizar operaciones como autenticación de paso NTLM, búsqueda SID/nombre de LSA, consultas LDAP y de Catálogo Global, SMB, etc.

| RIESGO                | AL<br>CATEGORÍAS DE PERFILADO DE SEGURIDAD PARA WINDOWS SERVER 2019                        |   |   |   |
|-----------------------|--------------------------------------------------------------------------------------------|---|---|---|
|                       |                                                                                            | В | I | Α |
|                       | [A.6.SEC4] Se controla quién puede hacer copias de seguridad y tareas de mantenimiento.    |   |   |   |
|                       | [A.6.SEC5] Se controla el uso de consolas de administración o recuperación.                |   |   |   |
|                       | [A.11.SEC1] Se controla el inicio de sesión local en el sistema.                           |   |   |   |
|                       | [A.11.SEC2] Se ha reforzado la seguridad del protocolo SMB.                                |   |   |   |
|                       | [A.11.SEC6] Se controla el acceso al sistema a través de la red.                           |   |   |   |
|                       | [A.11.SEC7] Sólo se permite TLS 1.2 y superior con algoritmos de cifrado robustos.         |   |   |   |
|                       | [A.15.SEC1] Se controla el uso de medios de almacenamiento extraíbles.                     |   |   |   |
| as                    | [A.4.SEC3] Está habilitado el arranque seguro (Secure Boot).                               |   |   |   |
| gram                  | [A.4.SEC4] Está habilitada la seguridad basada en virtualización (aislamiento del núcleo). |   |   |   |
| e prog                | [A.6.SEC2] Se refuerza la seguridad de los objetos sensibles del sistema.                  |   |   |   |
| ón de                 | [A.6.SEC3] Se restringe el acceso en modo depuración.                                      |   |   |   |
| ulaci                 | [A.6.SEC6] Se refuerza la seguridad de los objetos COM.                                    |   |   |   |
| Janip                 | [A.8.SEC4] Se deshabilitan servicios innecesarios, reduciendo la superficie de exposición. |   |   |   |
| 22] N                 | [A.8.SEC6] Se controla la ejecución de aplicaciones.                                       |   |   |   |
| [A.                   | [A.11.SEC2] Se ha reforzado el uso del protocolo SMB.                                      |   |   |   |
| nipulación<br>dware   | [A.23.SEC1] Se controla la instalación y uso de cualquier dispositivo conectado al equipo. |   |   |   |
| [A.23] Mai<br>del har | [A.15.SEC1] Se controla el uso de medios de almacenamiento extraíbles.                     |   |   |   |
| de                    | [A.24.SEC1] Se controlan los privilegios que afectan al rendimiento del sistema.           |   |   |   |
| ación<br>o            | [A.24.SEC2] Se controla quien puede apagar el sistema.                                     |   |   |   |
| enega                 | [A.8.SEC6] Se dispone de medidas anti ransomware habilitadas.                              |   |   |   |
| 24] De<br>Se          | [A.3.SEC3] Se controla el cambio de hora del sistema.                                      |   |   |   |
| [A.2                  | [A.3.SEC4] Se controla quién puede generar registros de seguridad.                         |   |   |   |
| oqo                   | [A.25.SEC1] El disco del sistema está cifrado.                                             |   |   |   |
| 25] Rc<br>equip       | [A.25.SEC2] El disco de datos está cifrado.                                                |   |   |   |
| [A.25<br>de e         | [A.25.SEC3] Se hace uso de TPM para cifrado de disco.                                      |   |   |   |

| DIFECO                | CATECODÍAS DE DEDEILADO DE SECUDIDAD DADA WINDOWS SERVER 2010                              |   | ALCAN |   |
|-----------------------|--------------------------------------------------------------------------------------------|---|-------|---|
| RIESGO                | CATEGORIAS DE PERFILADO DE SEGURIDAD PARA WINDOWS SERVER 2019                              | В | Т     | A |
|                       | [A.4.SEC2] El sistema tiene un antivirus y éste está actualizado.                          |   |       |   |
|                       | [A.4.SEC4] Está habilitada la seguridad basada en virtualización (aislamiento del núcleo). |   |       |   |
|                       | [A.8.SEC1] Se controla quién puede instalar software en el sistema.                        |   |       |   |
| [A.29] Extorsión      | [A.8.SEC2] El sistema operativo está actualizado.                                          |   |       |   |
|                       | [A.8.SEC3] El sistema tiene un firewall local activado.                                    |   |       |   |
|                       | [A.8.SEC4] Se deshabilitan servicios innecesarios, reduciendo la superficie de exposición. |   |       |   |
|                       | [A.8.SEC5] Se controla la ejecución de aplicaciones.                                       |   |       |   |
|                       | [A.8.SEC6] Se dispone de medidas anti ransomware habilitadas.                              |   |       |   |
|                       | [A.11.SEC8] Se utiliza autenticación de doble factor.                                      |   |       |   |
| 30]<br>niería<br>cial | [A.30.SEC1] Existe una política de bloqueo de cuentas ante inicios de sesión incorrectos.  |   |       |   |
| [A<br>Inger<br>soo    | [A.11.SEC8] Se utiliza autenticación de doble factor.                                      |   |       |   |
| da de                 | [A.25.SEC1] El disco del sistema está cifrado.                                             |   |       |   |
| Pérdid<br>quipos      | [A.25.SEC2] El disco de datos está cifrado.                                                |   |       |   |
| [E.25<br>é            | [A.25.SEC3] Se hace uso de TPM para cifrado de disco.                                      |   |       |   |

# ANEXO A. PASO A PASO CONFIGURACIÓN BASE DE SEGURIDAD SOBRE WINDOWS SERVER 2019

En el presente anexo, se incluye una línea base de seguridad para el aseguramiento de los sistemas Windows Server 2019, según los aspectos definidos en cada uno de los puntos anteriores de este documento. Esta configuración se ofrece a modo de referencia o ejemplo de aplicabilidad de medidas en función de unos resultados concretos del análisis de riesgos. Es posible que en otros escenarios y con otra superficie de exposición, el perfilado de aplicación de medidas sea distinto.

Este anexo, contempla la aplicación de tres directivas en los siguientes niveles.

- a) <u>Nivel de dominio</u>: Cubre las configuraciones de bloqueo de cuenta y longitud de contraseñas, es decir las directivas de contraseñas que aseguran la correcta configuración y uso de estas.
- b) <u>Nivel de la unidad organizativa Domain Controllers</u>: Incluye las configuraciones necesarias para el aseguramiento de Controladores de Dominio con sistema operativo Windows Server 2019.
- c) <u>Nivel de unidad organizativa Servidores Miembro</u>: Contempla las configuraciones base de seguridad para cualquier servicio implementado en el dominio bajo el sistema operativo Windows Server 2019.

Es necesario remarcar que la línea base de seguridad establecida dentro del presente anexo corresponde con un **perfilado intermedio**.

**Nota:** Debido a lo indicado con anterioridad, en caso de que el perfilado de seguridad obtenido en base al análisis realizado y la superficie de exposición obtenida, requiera de una **configuración de seguridad avanzada, será necesario implementar medidas adicionales de seguridad**. Por el contrario, es posible que el resultado de dicho análisis indique que la necesidad de configuración solo se establezca según el perfilado básico por lo que será posible evitar ciertas medidas de seguridad establecidas por medio del presente anexo.

Por otro lado, es necesario indicar que ciertas categorías de seguridad no puedan ser aplicadas por medio de objetos GPO o configuraciones exactas a nivel de Windows. Por ello, se ha dedicado un apartado específico que permita establecer ejemplos de configuración sobre este tipo de categorías las cuales deberán ser adaptadas por cada organización.

#### ANEXO A.1. PREPARACIÓN DEL DOMINIO

Los pasos que se describen a continuación se realizarán en un controlador de dominio del dominio donde se realizará la implementación de las plantillas de seguridad. Solo es necesario realizar este procedimiento una vez.

| Paso | Descripción                                                                                                    |
|------|----------------------------------------------------------------------------------------------------|
| 1.   | Inicie sesión en un servidor Controlador de Dominio del dominio donde se va a aplicar seguridad según criterios de la guía CCN-STIC-570A21. |
| 2.   | Debe iniciar sesión con una cuenta que sea Administrador del Dominio.                                                                       |
| 3.   | Cree el directorio "Scripts" en la unidad C:\.                                                                                              |

# • • • CCN-STIC-570A21 Guía de Aplicación de Perfilado de Seguridad para Windows Server 2019

| Paso | Descripción                                                                                                    |  |  |  |
|------|----------------------------------------------------------------------------------------------------|--|--|--|
| 4.   | Copie los ficheros y directorios que acompañan a esta guía, al directorio "C:\Scripts".                                                                                                    |  |  |  |
|      | Nota: Los recursos asociados a esta guía se encuentran en el directorio "Scripts-570A21".                                                                                                    |  |  |  |
| 5.   | Configure el "Explorador de archivos" para que muestre las extensiones de los archivos ya que, por defecto, el Explorador de archivos" oculta las extensiones conocidas y este hecho dificulta la identificación de estos. Para ello, pulse sobre el botón de "Inicio" con el botón derecho y seleccione "Explorador de archivos".                                                                                                    |  |  |  |
|      | Panel de control<br>Explorador de archivos<br>Buscar<br>Ejecutar<br>Apagar o cerrar sesión ><br>Escritorio                                                                                                    |  |  |  |
| 6.   | En el "Explorador de archivos" pulse sobre la pestaña "Vista" del menú superior y seleccione el icono de "Opciones".                                                                                                    |  |  |  |
|      | Panel de<br>navegación +<br>Paneles<br>Diseño                                                                                                    |  |  |  |
|      | $\begin{array}{c c} & & & \\ \hline & & \\ \hline \\ \hline$ |  |  |  |

| Paso | Descripción                                                                                                    |  |  |
|------|----------------------------------------------------------------------------------------------------|--|--|
| 7.   | En "Opciones de carpeta" sitúese en la pestaña "Ver" y en el campo "Configuración avanzada" localice y desmarque la opción "Ocultar las extensiones de archivo para tipos de archivo conocidos". Pulse primero sobre el botón "Aplicar", después sobre "Aplicar a las carpetas" (Pulse "Sí" ante el mensaje de confirmación) y, por último, pulse "Aceptar". |  |  |
|      | Opciones de carpeta X                                                                                                    |  |  |
|      | General Ver Buscar                                                                                                    |  |  |
|      | Vistas de carpeta<br>Puede aplicar esta vista (como Detalles o Iconos) a<br>todas las carpetas de este tipo.<br>Aplicar a las carpetas<br>Restablecer carpetas                                                                                                    |  |  |
|      | Configuración avanzada:                                                                                                    |  |  |
|      | <ul> <li>✓ Mostrar letras de unidad</li> <li>✓ Mostrar notificaciones del proveedor de sincronización</li> <li>Mostrar siempre iconos, nunca vistas en miniatura</li> <li>Mostrar siempre menús</li> <li>✓ Ocultar archivos protegidos del sistema operativo (recome</li> <li>✓ Ocultar conflictos de combinación de cametas</li> </ul>                      |  |  |
|      | <ul> <li>☐ Ocultar las extensiones de archivo para tipos de archivo (</li> <li>☑ Ocultar unidades vacias</li> </ul>                                                                                                    |  |  |
|      | <ul> <li>Restaurar ventanas de carpetas anteriores al iniciar sesió</li> <li>Usar el Asistente para compartir (recomendado)</li> <li>Usar las casillas para seleccionar elementos</li> </ul>                                                                                                    |  |  |
|      | Restaurar valores predeterminados                                                                                                    |  |  |
|      | Aceptar Cancelar Aplicar                                                                                                    |  |  |
| 8.   | Asegúrese de que al menos los siguientes directorios hayan sido copiados a la ruta "C:\Scripts" del controlador de dominio:                                                                                                    |  |  |
|      | <ul> <li>CCN-STIC-570A21 Incremental DC (directorio)</li> <li>CCN STIC 570A21 Incremental Servideres (directorio)</li> </ul>                                                                                                    |  |  |
|      | <ul> <li>CCN-STIC-570A21 Incremental Serviciores (directorio)</li> <li>CCN-STIC-570A21 Incremental Dominio (directorio)</li> </ul>                                                                                                    |  |  |
| 9.   | Inicie la herramienta "Administración de Directivas de Grupo". Para ello, sobre el menú<br>superior de la derecha de la herramienta "Administrador del servidor" seleccione:<br>"Herramientas → Administración de directivas de grupo"                                                                                                    |  |  |
|      | 🚡 Administrador del servidor — 🗆 🗙                                                                                                    |  |  |
|      | Administrador del servidor + Panel                                                                                                    |  |  |
|      | Administración de directivas de grupo<br>Administración de equipos<br>Administración de equipos<br>Administración de impresión                                                                                                    |  |  |
|      | Servidor local     Todos los servidores     AD DS     DS     DS     DUS                                                                                                    |  |  |
|      | Servicios de archivos y      Agregar roles y caract     Diagnóstico de memoria de Windows     Directiva de seguridad local     Disc                                                                                                    |  |  |
|      | Agregar otros servido     Dominos y confianzas de Active Directory       NOVEDADES     4       Crear un grupo de se     Editor ADSI       Firewall de Windows con seguridad avanzada                                                                                                    |  |  |
|      |                                                                                                    |  |  |

| Paso | Descripción                                                                                                    |  |
|------|----------------------------------------------------------------------------------------------------|--|
| 10.  | Despliegue los contenedores y sitúese sobre el nodo "Objetos de directiva de grupo".                                                                                                    |  |
| 11.  | Pulse con el botón derecho, sobre dicho nodo y seleccione la opción "Nuevo".                                                                                                    |  |
|      | 📓 Administración de directivas de grupo - 🗆 🗙                                                                                                    |  |
|      | 📓 Archivo Acción Ver Ventana Ayuda – 🗗 🗙                                                                                                    |  |
|      |                                                                                                    |  |
|      | Administración de directivas de grupo          Administración de directivas de grupo         Objetos de directiva de grupo en dominio.local         Contenido         Contenido                                                                                                    |  |
|      | ✓      Gamma Dominios     ✓      All dominio.local     Nombre     Estado de GPO     Filtro WMI                                                                                                    |  |
|      | Default Domain Policy     Default Domain Controllers Policy     Habilitado     Ninguno                                                                                                    |  |
|      | Contraine Controllers     Ninguno     Ninguno     Ninguno     Nuevo                                                                                                    |  |
|      | Default Domain Controller<br>Default Domain Policy Hacer copia de seguridad de todos                                                                                                    |  |
|      | Filtros WMI Administrar copias de seguridad                                                                                                    |  |
| 12.  | Introduzca como nombre "CCN-STIC-570A21 Incremental Dominio" y pulse el botón "Aceptar".                                                                                                    |  |
|      | Nume CDO                                                                                                    |  |
|      |                                                                                                    |  |
|      | Nombre:                                                                                                    |  |
|      | CCN-STIC-5/UA2T Incremental Dominio                                                                                                    |  |
|      | GPO de inicio de origen:                                                                                                    |  |
|      |                                                                                                    |  |
|      | Aceptar Cancelar                                                                                                    |  |
| 13.  | Seleccione la política recién creada, pulse con el botón derecho sobre la misma y                                                                                                    |  |
|      | seleccione la opción "Importar configuración".                                                                                                    |  |
|      | 📓 Administración de directivas de grupo                                                                                                    |  |
|      | 📓 Archivo Acción Ver Ventana Ayuda                                                                                                    |  |
|      | Administración de directivas de grupo                                                                                                    |  |
|      | ✓ ▲ Bosque: dominio.local     Ambito     Detalles     Configuración     Delegación     Estado       ✓ ➡ Dominios     ✓ ➡ dominio.local     Vinculos     Vinculos       ✓ ➡ Default Domain Policy     Mostrar vínculos en esta ubicación:     dominio.local                                                                                                    |  |
|      |                                                                                                    |  |
|      | Constant Control of a line trive de grupo     Constant Control of a line trive de grupo     Constant Control |  |
|      | Default Domain Controllers Policy     Editar     Default Domain Policy     Etitado de GPO                                                                                                    |  |
|      | > Filtros WMI       > GPO de inicio   Hacer copia de seguridad                                                                                                    |  |
|      | Sitios     Restaurar desde copia de seguridad             Modelado de directivas de grupo      Importar configuración                                                                                                    |  |
|      | Resultados de directivas de grupo Guardar informe                                                                                                    |  |

| Paso | Descripción                                                                                                    |  |  |
|------|----------------------------------------------------------------------------------------------------|--|--|
| 14.  | En el asistente de importación de configuración, pulse el botón "Siguiente >".                                                                                                    |  |  |
|      | Asistente para importar configuración X                                                                                                    |  |  |
|      | Éste es el Asistente para importar<br>configuraciónPuede importar una configuración a este objeto de directiva<br>de grupo (GPO) desde cualquier GPO con copia de<br>seguridad. La importación de configuración no modifica<br>otros atributos del GPO como filtrado de seguridad,<br>delegación, v ínculos y v ínculos con filtros WMI.Nota: si su conexión de red no es confiable, realice esta<br>operación ejecutando localmente Administración de<br>directivas de grupo en el controlador de dominio específico<br>seleccionado para ser usado por Administración de<br>directivas de grupo en sus operaciones. |  |  |
|      | Haga clic en Siguiente para continuar.<br>< Atrás Siguiente > Cancelar Ayuda                                                                                                    |  |  |
| 15.  | En la selección de copia de seguridad pulse el botón "Siguiente >". No es necesaria la realización de ninguna copia de seguridad, puesto que la política se encuentra vacía.                                                                                                    |  |  |
| 16.  | realización de ninguna copia de seguridad, puesto que la política se encuentra vacía. 16. En "Carpeta de copia de seguridad", pulse el botón "Examinar". Asistente para importar configuración Ubicación de la copia de seguridad Seleccionar la carpeta de copia de seguridad desde la que se importará la configuración. Carpeta de copia de seguridad: Examinar                                                                                                    |  |  |
|      | < Atrás Siguiente > Cancelar Ayuda                                                                                                    |  |  |

| Paso                                                                                                    | Descripción                                      |                                                                                                    |       |  |  |
|----------------------------------------------------------------------------------------------------|--------------------------------------------------|----------------------------------------------------------------------------------------------------|-------|--|--|
| 17.                                                                                                    | Seleccione la carpeta<br>directorio "C:\Scripts' | la carpeta "CCN-STIC-570A21 Incremental Dominio" que encontrará en el<br>'C:\Scripts" y pulse el botón "Aceptar".                                                                                                    |       |  |  |
|                                                                                                    |                                                  | Buscar carpeta X                                                                                                    |       |  |  |
|                                                                                                    |                                                  | Buscar ubicación de la copia de seguridad. Asegúrese de<br>que la carpeta elegida sea segura.<br>PerfLogs<br>Program Files (x86)<br>Scripts<br>CCN-STIC-570A21 Incremental DC<br>CCN-STIC-570A21 Incremental Dominio<br>CCN-STIC-570A21 Incremental Servidores<br>Carpeta:<br>CCN-STIC-570A21 Incremental Dominio<br>CCN-STIC-570A21 Incremental Dominio |       |  |  |
| 18.                                                                                                    | Pulse el botón "Siguie                           | l botón "Siguiente >" una vez seleccionada la carpeta adecuada.                                                                                                    |       |  |  |
| Asistente para restaurar objeto de directiva de grupo Ubicación de la copia de seguridad Seleccionar la carpeta de copia de seguridad desde la que se desea restaurar el GPO. Carpeta de copia de seguridad: C:\Scripts\CCN-STIC-570A21 Incremental Dominio Examina |                                                  | aurar el                                                                                                    |       |  |  |
|                                                                                                    |                                                  | < Atrás Siguiente > Cancelar                                                                                                    | Ayuda |  |  |

| Paso | Descripción                                                                                                    |  |
|------|----------------------------------------------------------------------------------------------------|--|
| 19.  | En la pantalla siguiente compruebe que aparece la política de seguridad<br>"CCN-STIC-570A21 Incremental Dominio" y pulse el botón "Siguiente >".                                                                           |  |
|      | Asistente para restaurar objeto de directiva de grupo 🛛 🗙                                                                                                    |  |
|      | GPO de origen<br>Seleccionar el GPO que desea restaurar.                                                                                                    |  |
|      | Objetos de directiva de grupo con copia de seguridad:                                                                                                    |  |
|      | Nombre                                                                                                    |  |
|      | <                                                                                                    |  |
|      | Ver configuración                                                                                                    |  |
|      | < Atrás Siguiente > Cancelar Ayuda                                                                                                    |  |
| 20.  | Para completar el asistente pulse el botón "Finalizar".                                                                                                    |  |
|      | Asistente para restaurar objeto de directiva de grupo X                                                                                                    |  |
|      | Finalización del Asistente para restaurar<br>objeto de directiva de grupo                                                                                                    |  |
|      | El Asistente para restaurar objeto de directiva de grupo se<br>completó correctamente. Al hacer clic en Finalizar, este<br>asistente restaurará la siguiente versión de copia de<br>seguridad de este GPO.<br>Resumen:     |  |
|      | Ubicación de la copia de seguridad:<br>C:\Scripts\CCN-STIC-570A21 Incremental Dominio<br>GPO de copia de seguridad:<br>Nombre: CCN-STIC-570A21 Incremental Dominio<br>Marca de tiempo: 02/11/2021 10:14:24<br>Descripción: |  |
|      | < >>                                                                                                    |  |
|      | Para cerrar este asistente y restaurar la versión de copia de<br>seguridad, haga clic en Finalizar.                                                                                                    |  |
|      | < Atrás Finalizar Cancelar Ayuda                                                                                                    |  |
| 21.  | Pulse el botón "Aceptar" para finalizar el proceso de importación. Si aparece alguna advertencia de resolución de identificadores, no la tenga en consideración y continúe con el siguiente paso.                          |  |

| Paso | Descripción                                                                                                    |  |  |
|------|----------------------------------------------------------------------------------------------------|--|--|
| 22.  | Nuevamente, pulse con el botón derecho, sobre "Objetos de directiva de grupo" y seleccione la opción "Nuevo".                                                                                                    |  |  |
|      | Administración de directivas de grupo         Archivo       Acción         Ver Ventana       Ayuda         April 2010       10         Anticipation (Contraction of the contraction of the contra |  |  |
|      | Madministración de directivas de grupo       Objetos de directiva de grupo en dominio.local <ul> <li>Magne: dominio.local</li> <li>Magne: dominio.local</li> <li>Default Domain Policy</li> <li>Domain Controllers</li> <li>CCN-STIC-570A21 Incremental Dominio</li> <li>Default Domain Controllers</li> <li>CCN-STIC-570A21 Incremental Dominio</li> <li>Default Domain Controllers</li> <li>Default Domain Controllers</li> <li>Default Domain Controllers</li> <li>Default Domain Controllers</li> <li>Administrar copias de seguridad de todos</li> <li>Administrar copias de seguridad</li> <li>Abrir Editor de tablas de migración</li> </ul> Objetos de directiva de grupo                                                                                                    |  |  |
| 23.  | Introduzca como nombre "CCN-STIC-570A21 Incremental Controladores de Dominio"<br>y pulse el botón "Aceptar".                                                                                                    |  |  |
|      | Nuevo GPO X                                                                                                    |  |  |
|      | Nombre:<br>CCN-STIC-570A21 Incremental Controladores de Dominio                                                                                                    |  |  |
|      | GPO de inicio de origen:                                                                                                    |  |  |
|      | (ninguno) ~<br>Aceptar Cancelar                                                                                                    |  |  |
| 24.  | Seleccione la política recién creada, pulse con el botón derecho sobre la misma y seleccione la opción "Importar configuración".                                                                                                    |  |  |
|      | <ul> <li>Administración de directivas de grupo</li> <li>Archivo Acción Ver Ventana Ayuda</li> <li>         ← →   2</li></ul>                                                                                                    |  |  |
|      | Administración de directivas de grupo          Administración de directivas de grupo       CCN-STIC-570A21 Incremental         Default Domaino.local       Ambito Detalles Configuración Deleg.         Default Domain Policy       Mostrar vínculos en esta ubicación: do         Domain Controllers       Los siguientes sitios, dominios y unidades of                                                                                                    |  |  |
|      | Image: Collective de grupo       Ubicación         Image: Collective de grupo       Ubicación         Image: Collective de grupo       Editar         Image: Collective de grupo       Estado de GPO         Image: Collective de grupo       Estado de GPO                                                                                                    |  |  |
|      | >     Filtros WMI     Hacer copia de seguridad       >     GPO de inicio     Restaurar desde copia de seguridad       >     Sitios     Importar configuración       Wodelado de directivas de grupo     Guardar informe                                                                                                    |  |  |

| Paso | Descripción                 |                                                                                                    |                                                                                                    |  |
|------|-----------------------------|----------------------------------------------------------------------------------------------------|----------------------------------------------------------------------------------------------------|--|
| 25.  | En el asiste                | stente de importación de configuración, pulse el botón "Siguiente >".                                                                                                    |                                                                                                    |  |
|      | As                          | Asistente para importar configuración X                                                                                                    |                                                                                                    |  |
|      |                             |                                                                                                    | Éste es el Asistente para importar<br>configuración<br>Puede importar una configuración a este obieto de directiva                                                                                                    |  |
|      |                             |                                                                                                    | de grupo (GPO) desde cualquier GPO con copia de<br>seguridad. La importación de configuración no modifica<br>otros atributos del GPO como filtrado de seguridad,<br>delegación, vínculos y vínculos con filtros WMI.                                                          |  |
|      |                             |                                                                                                    | Nota: si su conexión de red no es confiable, realice esta<br>operación ejecutando localmente Administración de<br>directivas de grupo en el controlador de dominio específico<br>seleccionado para ser usado por Administración de<br>directivas de grupo en sus operaciones. |  |
|      |                             |                                                                                                    | Haga clic en Siguiente para continuar.                                                                                                    |  |
|      |                             |                                                                                                    | < Atrás Siguiente > Cancelar Ayuda                                                                                                    |  |
| 26.  | En la seleco<br>realización | En la selección de copia de seguridad pulse el botón "Siguiente >". No es necesaria la realización de ninguna copia de seguridad, puesto que la política se encuentra vacía. |                                                                                                    |  |
| 27.  | En "Carpeta                 | a de copia de segurid                                                                                                    | lad", pulse el botón "Examinar".                                                                                                    |  |
|      | А                           | Asistente para importar configuración X                                                                                                    |                                                                                                    |  |
|      |                             | Ubicación de la copia de seguridad<br>Seleccionar la carpeta de copia de seguridad desde la que se importará la<br>configuración.                                            |                                                                                                    |  |
|      |                             | Carpeta de copia de se                                                                                                    | guridad:                                                                                                    |  |
|      |                             | Examinar                                                                                                    |                                                                                                    |  |
|      |                             |                                                                                                    |                                                                                                    |  |
|      |                             |                                                                                                    |                                                                                                    |  |
|      |                             |                                                                                                    |                                                                                                    |  |
|      |                             |                                                                                                    |                                                                                                    |  |
|      |                             |                                                                                                    |                                                                                                    |  |
|      |                             |                                                                                                    | < Atrás Siguiente > Cancelar Ayuda                                                                                                    |  |

| Paso | Descripción                                                                                                    |  |  |  |  |
|------|----------------------------------------------------------------------------------------------------|--|--|--|--|
| 28.  | Seleccione la carpeta "CCN-STIC-570A21 Incremental DC" que encontrará en el directorio "C:\Scripts" y pulse el botón "Aceptar".                                                                                                    |  |  |  |  |
|      | Buscar carpeta X                                                                                                    |  |  |  |  |
|      | Buscar ubicación de la copia de seguridad. Asegúrese de<br>que la carpeta elegida sea segura.                                                                                                    |  |  |  |  |
|      |                                                                                                    |  |  |  |  |
| 29.  | Pulse el botón "Siguiente >" una vez seleccionada la carpeta adecuada.          Asistente para importar configuración       X         Ubicación de la copia de seguridad       Seleccionar la carpeta de copia de seguridad         Seleccionar la carpeta de copia de seguridad       Carpeta de copia de seguridad:         C:\Scripts\CCN-STIC-570A21 Incremental DC       Examinar |  |  |  |  |
|      |                                                                                                    |  |  |  |  |

| Paso | Descripción                                                                                                    |  |  |
|------|----------------------------------------------------------------------------------------------------|--|--|
| 30.  | n la pantalla siguiente compruebe que aparece la política de seguridad<br>CCN-STIC-570A21 Incremental Controladores de Dominio" y pulse el botón<br>Siguiente >".                                                                                                    |  |  |
|      | Asistente para importar configuración X                                                                                                    |  |  |
|      | GPO de origen<br>Seleccionar el GPO desde el que se desea importar la configuración.                                                                                                    |  |  |
|      | Objetos de directiva de grupo con copia de seguridad:                                                                                                    |  |  |
|      | Nombre CCN-STIC-570A21 Incremental Controladores de Dominio    Mostrar solo la versión más reciente de cada GPO Ver configuración                                                                                                    |  |  |
|      | < Atrás Siguiente > Cancelar Ayuda                                                                                                    |  |  |
| 31.  | ra completar el asistente pulse el botón "Finalizar".                                                                                                    |  |  |
|      | Asistente para importar configuración X                                                                                                    |  |  |
|      | Finalización del Asistente para importar configuración         El Asistente para importar configuración se completó correctamente. El asistente importará la configuración del siguiente GPO.         Resumen:         Ubicación de la copia de seguridad:         C: Socipts VCCN-STIC-570A21 Incremental DC         GPO de copia de seguridad:         Nombre: CCN-STIC-570A21 Incremental Controladores de Marca de tiempo: 02/11/2021 11:11:26         Descripción:         Tabla de migración: ninguna]         Image: Configuración de la configuración, haga clic en Finalizar. |  |  |
|      | < Atrás Finalizar Cancelar Ayuda                                                                                                    |  |  |
| 32.  | Pulse el botón "Aceptar" para finalizar el proceso de importación. Si aparece alguna advertencia de resolución de identificadores, no la tenga en consideración y continúe con el siguiente paso.                                                                                                    |  |  |

| Paso | Descripción                                                                                                    |                                                                                                    |  |
|------|----------------------------------------------------------------------------------------------------|----------------------------------------------------------------------------------------------------|--|
| 33.  | Para finalizar, pulse de nuevo con el botón derecho sobre "Objetos de directiva de grupo" y seleccione la opción "Nuevo". En este punto se realiza la creación de la directiva de grupo para los Servidores Miembro con Windows Server 2019.                                                                                                    |                                                                                                    |  |
|      |                                                                                                    | Objetos de directiva de grupo en dominio.local           Corterido         Delegación           Nombre |  |
| 34.  | Introduzca como nombre "CCN-STIC-570A21 Incr<br>pulse el botón "Aceptar".<br>Nuevo GPO<br>Nombre:<br>CCN-STIC-570A21 Incremental Servidores Mie<br>GPO de inicio de origen:<br>(ninguno)                                                                                                    | remental Servidores Miembro" y                                                                         |  |
| 35.  | Seleccione la política recién creada, pulse con el botón derecho sobre la misma y<br>seleccione la opción "Importar configuración".<br>Administración de directivas de grupo<br>Archivo Acción Ver Ventana Ayuda<br>Administración de directivas de grupo<br>Administración de directivas de grupo<br>Administración de directivas de grupo<br>Administración de directivas de grupo<br>CCN-STIC-570A21<br>Mostrar vínculos en es<br>Los siguientes stios, d<br>Ubicación<br>CCN-STIC-570A21 Incremental Servidores Miembro<br>CCN-STIC-570A21 Incremental Servidores Miembro<br>CCN-STIC-570A21 Incremental Controlador<br>CCN-STIC-570A21 Incremental Controlador<br>CCN-STIC-570A21 Incremental CONTON<br>CONTROL CONTROL CONTROL CONTROL CONTROL CONTROL CONTROL CONTROL CONTROL CONTROL CONTROL CONTROL CONTROL CONTROL CONTROL CONTROL CONTROL CONTROL CONTROL CONTROL CONTROL CONTROL CONTROL CONTROL CONTROL CONT |                                                                                                    |  |

| Paso | Descripción             |                                                                                                    |                                                                                                    |  |
|------|-------------------------|----------------------------------------------------------------------------------------------------|----------------------------------------------------------------------------------------------------|--|
| 36.  | En el asis              | stente de importación de configuración, pulse el botón "Siguiente >".                                                                                                    |                                                                                                    |  |
|      |                         | Asistente para importar configuración                                                                                                    |                                                                                                    |  |
|      |                         |                                                                                                    | Éste es el Asistente para importar<br>configuración<br>Puede importar una configuración a este obieto de directiva                                                                                                    |  |
|      |                         |                                                                                                    | de grupo (GPO) desde cualquier GPO con copia de<br>seguridad. La importación de configuración no modifica<br>otros atributos del GPO como filtrado de seguridad,<br>delegación, v ínculos y v ínculos con filtros WMI.                                                        |  |
|      |                         |                                                                                                    | Nota: si su conexión de red no es confiable, realice esta<br>operación ejecutando localmente Administración de<br>directivas de grupo en el controlador de dominio específico<br>seleccionado para ser usado por Administración de<br>directivas de grupo en sus operaciones. |  |
|      |                         |                                                                                                    | Haga clic en Siguiente para continuar.                                                                                                    |  |
|      |                         |                                                                                                    | < Atrás Siguiente > Cancelar Ayuda                                                                                                    |  |
| 37.  | En la sel<br>realizació | n la selección de copia de seguridad pulse el botón "Siguiente >". No es necesaria la ealización de ninguna copia de seguridad, puesto que la política se encuentra vacía. |                                                                                                    |  |
| 38.  | En "Carp                | peta de copia de seguridad", pulse el botón "Examinar".                                                                                                    |                                                                                                    |  |
|      |                         | Asistente para importar configuración X                                                                                                    |                                                                                                    |  |
|      |                         | Ubicación de la copia de seguridad<br>Seleccionar la carpeta de copia de seguridad desde la que se importará la<br>configuración.                                          |                                                                                                    |  |
|      |                         | Carpeta de copia de se                                                                                                    | eguridad:                                                                                                    |  |
|      |                         | Examinar                                                                                                    |                                                                                                    |  |
|      |                         |                                                                                                    |                                                                                                    |  |
|      |                         |                                                                                                    |                                                                                                    |  |
|      |                         |                                                                                                    |                                                                                                    |  |
|      |                         |                                                                                                    |                                                                                                    |  |
|      |                         |                                                                                                    |                                                                                                    |  |
|      |                         |                                                                                                    | < Atrás Siguiente > Cancelar Ayuda                                                                                                    |  |

| Paso |                                                | Descripción                                                                                                    |
|------|------------------------------------------------|----------------------------------------------------------------------------------------------------|
| 39.  | Seleccione la carpeta<br>directorio "C:\Script | a "CCN-STIC-570A21 Incremental Servidores" que encontrará en el<br>s" y pulse el botón "Aceptar".                                             |
|      |                                                | Buscar carpeta X                                                                                                    |
|      |                                                | Buscar ubicación de la copia de seguridad. Asegúrese de que la carpeta elegida sea segura.                                                    |
|      |                                                | Carpeta: CCN-STIC-570A21 Incremental Servidores                                                                                               |
|      |                                                | Crear nueva carpeta Aceptar Cancelar                                                                                                    |
| 40.  | Pulse el botón "Sigu                           | iente >" una vez seleccionada la carpeta adecuada.                                                                                            |
|      | Asistente par<br>Ubicación<br>Seleco<br>config | ra importar configuración X<br>n de la copia de seguridad<br>cionar la carpeta de copia de seguridad desde la que se importará la<br>uración. |
|      | Carp                                           | eta de copia de seguridad:                                                                                                    |
|      |                                                | < Atrás Siguiente > Cancelar Ayuda                                                                                                    |

| Paso | Descripción                                                                                                    |
|------|----------------------------------------------------------------------------------------------------|
| 41.  | En la pantalla siguiente compruebe que aparece la política de seguridad<br>"CCN-STIC-570A21 Incremental Servidores Miembro" y pulse el botón "Siguiente >".                                                                                                    |
|      | Asistente para importar configuración X                                                                                                    |
|      | GPO de origen<br>Seleccionar el GPO desde el que se desea importar la configuración.                                                                                                    |
|      | Objetos de directiva de grupo con copia de seguridad:                                                                                                    |
|      | Nombre                                                                                                    |
|      |                                                                                                    |
|      | Mostrar solo la versión más reciente de cada GPO Ver configuración                                                                                                    |
|      | < Atrás Siguiente > Cancelar Ayuda                                                                                                    |
| 42.  | Para completar el asistente pulse el botón "Finalizar".                                                                                                    |
|      | Asistente para importar configuración X                                                                                                    |
|      | Finalización del Asistente para importar<br>configuración                                                                                                    |
|      | El Asistente para importar configuración se completó<br>correctamente. El asistente importará la configuración del<br>siguiente GPO.                                                                                                    |
|      | Ubicación de la copia de seguridad:<br>C:\Scripts\CCN-STIC-570A21 Incremental Servidores<br>GPO de copia de seguridad:<br>Nombre: CCN-STIC-57021 Incremental Servidores Miembr<br>Marca de tiempo: 02/11/2021 12:28:36<br>Descripción:<br>Tabla de migración: ninguna |
|      | < >                                                                                                    |
|      | Para cerrar este asistente e importar la configuración, haga<br>clic en Finalizar.                                                                                                    |
|      | < Atrás Finalizar Cancelar Ayuda                                                                                                    |
| 43.  | Pulse el botón "Aceptar" para finalizar el proceso de importación. Si aparece alguna advertencia de resolución de identificadores, no la tenga en consideración y continúe con el siguiente paso.                                                                     |
| 44.  | Las políticas se encuentran ya creadas correctamente. No obstante, no se aplicarán hasta más adelante.                                                                                                    |

# ANEXO A.2. IMPLEMENTACIÓN DE POLÍTICAS DE SEGURIDAD

El presente punto establece la aplicación de las políticas de seguridad una vez que se han tenido en consideración las condiciones definidas en el punto previo.

| Paso | Descripción                                                                                                    |  |
|------|----------------------------------------------------------------------------------------------------|--|
| 45.  | Si previamente ha cerrado la consola, inicie la herramienta de administración de directivas de grupo de nuevo siguiendo para ello lo indicado en el paso "9".                                                                                                    |  |
| 46.  | Despliegue el nodo y posiciónese sobre su dominio.                                                                                                    |  |
|      |                                                                                                    |  |
|      | Image: Administración de directivas de grupo       Image: Administración de directivas de grupo         Image: Administración de directivas de grupo       Image: Administración de directiva de grupo         Image: Administración de directivas de grupo       Image: Administración de directiva de grupo         Image: Administración de directivas de grupo       Image: Administración de directiva de grupo         Image: Administración de directivas de grupo       Image: Administración de directiva de grupo         Image: Administración de directivas de grupo       Image: Administración de directiva de grupo         Image: Administración de directivas de grupo       Image: Administración de directiva de grupo |  |
|      | Nota: En el ejemplo el dominio utilizado se denomina "dominio.local".                                                                                                    |  |
| 47.  | Pulse con el botón derecho sobre el mismo y seleccione la opción "Vincular un GPO existente".                                                                                                    |  |
|      |                                                                                                    |  |
|      | <ul> <li>Administración de directivas de grupo</li> <li>Bosque: dominio.local</li> <li>Bosque: dominio.local</li> <li>Crear un GPO en este dominio y vincularlo aquí</li> <li>Default Dor</li> <li>Crear un GPO en este dominio y vincularlo aquí</li> <li>Default Dor</li> <li>Objetos de</li> <li>Default Dor</li> <li>Crear un GPO en este dominio y vincularlo aquí</li> <li>Boquear herencia</li> <li>CCN-ST</li> <li>Nueva unidad organizativa</li> <li>Detalles del estado</li> <li>DC01.dominio local es el controlador de dominio de lí Cambiar</li> </ul>                                                                                                    |  |

| Paso | Descripción                                                                                                    |
|------|----------------------------------------------------------------------------------------------------|
| 48.  | Seleccione la política "CCN-STIC-570A21 Incremental Dominio" y pulse el botón "Aceptar".                                                                                                    |
|      | Seleccionar GPO ×                                                                                                    |
|      | Buscar en este dominio:                                                                                                    |
|      | dominio.local 🗸                                                                                                    |
|      | Objetos de directiva de grupo:                                                                                                    |
|      | Nombre<br>CCN-STIC-570A21 Incremental Controladores de Dominio                                                                                                    |
|      | CCN-STIC-570A21 Incremental Dominio<br>CCN-STIC-570A21 Incremental Servidores Miembro                                                                                                    |
|      | Default Domain Controllers Policy<br>Default Domain Policy                                                                                                    |
|      |                                                                                                    |
|      |                                                                                                    |
|      |                                                                                                    |
|      |                                                                                                    |
|      | Aceptar                                                                                                    |
| 49.  | Una vez agregado, en el panel derecho seleccione la pestaña "Obietos de directiva de                                                                                                    |
|      | grupo vinculados" y seleccione la política "CCN-STIC 570A21 Incremental Dominio"                                                                                                    |
| 50.  | Pulse el botón con la flecha que apunta hacia arriba hasta situar la política                                                                                                    |
|      | "CCN-STIC-570A21 Incremental Dominio" en primer lugar dentro del orden de vínculo.                                                                                                    |
|      |                                                                                                    |
|      | ← ⇒ 2     Image: Constraint of the second second sec                       |
|      | Chiptos de directivas de grupo vinculados     Herencia de directivas de grupo Delegación     Chiptos de directivas de grupo Vinculados     Herencia de directivas de grupo Delegación     Chiptos de directivas de grupo Vinculados     Herencia de directivas de grupo Delegación     Chiptos de directivas de grupo Vinculados     Herencia de directivas de grupo Delegación     Chiptos de directivas de grupo Vinculados     Herencia de directivas de grupo Delegación     Chiptos de directivas de grupo Vinculados     Herencia de directivas de grupo Delegación     Chiptos de directivas de grupo Vinculados     Herencia de directivas de grupo Delegación     Chiptos de directivas de grupo Vinculados     Herencia de directivas de grupo Vinculados     Herencia de directivas de grupo Delegación     Chiptos de directivas de grupo Vinculados     Herencia de directivas de grupo Delegación     Chiptos de directivas de grupo Vinculados     Herencia de directivas de grupo Vinculados     Herencia de directivas de grup |
|      |                                                                                                    |
|      | Construct Sond21 Incremental Controladores de Dominio                                                                                                    |
|      | CCN-3 IIC-370A21 Incremental Jonnino     Default Domain Controllers Policy     Default Domain Policy                                                                                                    |
| 51.  | Para continuar con la aplicación de las directivas anteriormente creadas, seleccione la                                                                                                    |
|      | Unidad Organizativa "Domain Controllers" y seleccione la opción "Vincular un GPO                                                                                                    |
|      | existente".                                                                                                    |
|      | <ul> <li>Administración de directivas de grupo</li> <li>Archivo Acción Ver Ventana Ayuda</li> </ul>                                                                                                    |
|      | ← →     2     Image: Controllars       Image: Administración de directivas de grupo     Domain Controllars                                                                                                    |
|      | ✓ ▲ Bosque: dominio.local     Objetos de directiva de grupo vinculados     Herencia de directivas de gru       ✓ 嗓 Dominios     ✓                                                                                                    |
|      | ✓ mil dominio.local     Orden de vínculos     GPO       Image: Section 2 and the section 2 and the section 2 and the                                                      |
|      | > ☐ Domain Controllers<br>> ☐ Domain Controllers<br>> ☐ Objetos de diré Crear un GPO en este dominio y vincularlo aquí                                                                                                    |
|      | CCN-STIC Vincular un GPO existente Bloquear herencia Bloquear herencia                                                                                                    |
|      | CCN-STIC-     Actualización de directiva de grupo     Default Dou                                                                                                    |

| Paso | Descripción                                                                                                    |
|------|----------------------------------------------------------------------------------------------------|
| 52.  | Seleccione la política "CCN-STIC-570A21 Incremental Controladores de Dominio" y pulse el botón "Aceptar".                                                                                                    |
|      | Seleccionar GPO X                                                                                                    |
|      | Buscar en este dominio:                                                                                                    |
|      | dominio.local ~<br>Objetos de directiva de grupo:                                                                                                    |
|      | Nombre CCN-STIC-570A21 Incremental Controladores de Dominio CCN-STIC-570A21 Incremental Dominio CCN-STIC-570A21 Incremental Servidores Miembro Default Domain Controllers Policy Default Domain Policy  Maceptar Cancelar                                                                                                    |
| 53.  | Una vez agregado, en el panel derecho seleccione la política "CCN-STIC-570A21<br>Incremental Controladores de Dominio" y pulse el botón con la flecha que apunta hacia<br>arriba hasta situarla en primer lugar dentro del orden de vínculo.                                                                                                    |
|      | <ul> <li>Administración de directivas de grupo</li> <li>         Archivo: Acción: Ver Ventana Ayuda     </li> <li>         Archivo: Acción: Ver Ventana Ayuda     </li> <li>         Archivo: Acción: Ver Ventana Ayuda     </li> <li>         Archivo: Acción: Ver Ventana Ayuda     </li> <li>         Maministración de directivas de grupo     </li> <li>         Maministración de directivas de grupo     </li> <li>         Maministración de directivas de grupo     </li> <li>         Velocitados: Herencia de directivas de grupo: Delegación     </li> <li>         Orden de vinculados: Herencia de directivas de grupo: Delegación     </li> <li>         Orden de vinculados: Herencia de directivas de grupo: Delegación     </li> <li>         Orden de vinculos GPO     </li> <li>         Default: Domain Controllers:              <u>a</u> CCN-STIC-S70A21 Incremental Controlladores de Dominio             <u>a</u> Default: Domain Controllers Policy             No Si      </li> <li>         Mamini: Controllers Policy     </li> <li>         Objetante de instructiva de policy     </li> <li>         Mamini: Controllers Policy     </li> <li>         Mamini: Controllers Policy     </li> <li>         Mamini: Controllers Policy     </li> </ul> |

| Paso | Descripción                                                                                                    |
|------|----------------------------------------------------------------------------------------------------|
| 54.  | Para finalizar con la aplicación de las directivas anteriormente creadas, seleccione la Unidad Organizativa "Servidores" y seleccione la opción "Vincular un GPO existente".                                                                                                    |
|      | Image: Administración de directivas de grupo         Image: Archivo Acción Ver Ventana Ayuda         Image: Administración de directivas de grupo         Image: Administración de directivas de grupo                                                                                                    |
|      | <ul> <li>Bosque: dominio.local</li> <li>Dominios</li> <li>dominio.local</li> <li>CCN-STIC-570A21 Incremental Dominio</li> <li>Default Domain Policy</li> <li>Domain Controllers</li> <li>Servidores</li> </ul>                                                                                                    |
|      | <ul> <li>&gt; i Objetos c</li> <li>&gt; i Objetos c</li> <li>&gt; i Obje</li></ul> |
|      | <b>Nota:</b> En este ejemplo se hace uso de la Unidad Organizativa (OU) "Servidores". Si sus servidores con sistema operativo Windows Server 2019 se encontraran en otra ubicación vincule la siguiente GPO en dicha OU.                                                                                                    |
| 55.  | Seleccione la política "CCN-STIC-570A21 Incremental Servidores Miembro" y pulse el botón "Aceptar".                                                                                                    |
|      | Seleccionar GPO X                                                                                                    |
|      | Buscar en este dominio:                                                                                                    |
|      | dominio.local ~                                                                                                    |
|      | Objetos de directiva de grupo:                                                                                                    |
|      | Nombre         CCN-STIC-570A21 Incremental Controladores de Dominio         CCN-STIC-570A21 Incremental Dominio         CCN-STIC-570A21 Incremental Servidores Miembro         Default Domain Controllers Policy         Default Domain Policy                                                                                                    |
|      | Aceptar Cancelar                                                                                                    |

| Paso | Descripción                                                                                                    |
|------|----------------------------------------------------------------------------------------------------|
| 56.  | Una vez agregado, en el panel derecho seleccione la política "CCN-STIC-570A21<br>Incremental Servidores Miembro" y pulse el botón con la flecha que apunta hacia<br>arriba hasta situarla en primer lugar dentro del orden de vínculo. |
| 57.  | Cierre la herramienta de administración de directivas de grupo.                                                                                                    |
| 58.  | Elimine la carpeta "C:\Scripts" de su servidor.                                                                                                    |

En este punto se encuentran configuradas y aplicadas las directivas sobe cada uno de los niveles descritos en la presente guía, no obstante, puede realizar la ejecución del comando "gpupdate /force" sobre los distintos servidores y controladores de dominio de su organización.

## ANEXO A.3. CONFIGURACIONES ADICIONALES

El presente apartado recoge aquellas categorías de perfilado de seguridad asociadas a un riesgo concreto las cuales no pueden ser aplicadas por medio de configuraciones a nivel de Windows al depender del entorno en el que vaya a realizarse la aplicación del bastionado. Esto puede deberse a muchos factores, entre ellos el uso de otro software que realiza la misma función o bien debido a que se establecen las medidas que evitan el riesgo por medio otros parámetros y/o configuraciones.

Para estos casos, se desarrolla el presente anexo, en el cual se establecen comentarios sobre las categorías de perfilado de seguridad afectadas y se determina un ejemplo de configuración o validación que permita garantizar el aseguramiento de los sistemas operativos Windows Server 2019 con la premisa de apoyar a los operadores a realizar un correcto aseguramiento de los sistemas operativos.

Categorías de perfilado de seguridad:

 a) [A.4.SEC1] Los usuarios estándar no disponen de permisos de administrador local. Para cumplir con esta premisa se debe revisar por cada servidor y/o equipo que cuente con el sistema operativo Windows Server 2019, que los grupos Administradores y Administradores del dominio (Admins. del Dominio) no contienen usuarios no necesarios.

| Paso | Descripción                                                                                                    |    |
|------|----------------------------------------------------------------------------------------------------|----|
| 1.   | Inicie sesión en un servidor Controlador de Dominio del dominio donde se va a aplica seguridad según criterios de la guía CCN-STIC-570A21.                                                                                                    | r  |
| 2.   | Debe iniciar sesión con una cuenta que sea Administrador del Dominio.                                                                                                    |    |
| 3.   | Ejecute el "Administrador del Servidor" por medio del botón "Inicio $\rightarrow$ Administrado del Servidor".                                                                                                    | or |
| 4.   | Pulse sobre el apartado "Herramientas" y abra la consola "Usuarios y equipos de Activ<br>Directory".                                                                                                    | e  |
|      | Estado     Eventos     Eventos     Eventos     Eventos     Eventos     Eventos     Eventos     Eventos     Eventos     Eventos     Eventos     Eventos     Eventos     Eventos     Eventos     Eventos     Eventos     Eventos     Eventos                                    |    |
|      | Servicios     Servicios     Windows Defender Firewall con seguridad avanzada       Rendimiento     Rendimiento     Windows PowerShell       Resultados de BPA     Resultados de BF     Windows PowerShell (s66)       Windows PowerShell ISE     Windows PowerShell ISE (s86) |    |
|      | <b>Nota:</b> Al abrir la aplicación, puede que el control de cuentas de usuario le solicite la credenciales de un administrador.                                                                                                    | ſS |

| Paso | Descripción                                                                                                    |
|------|----------------------------------------------------------------------------------------------------|
| 5.   | Despliegue el árbol de su dominio y pulse con el botón derecho sobre el mismo, sobre el menú desplegable, pulse sobre "Buscar".                                                                                                    |
|      | Usuarios y equipos de Active Directory<br>Archivo Acción Ver Ayuda                                                                                                    |
|      | Usuarios y equipos de Active Dir       Nombre       Tipo         Consultas guardadas       Builtin       builtin         Builtin       Delegar control       Unidad         Computer       Buscar       Conter         Domain C       Cambiar dominio       Conter         ForeignSe       Cambiar el controlador de dominio       Conter         Users       Elevar el nivel funcional del dominio       Conter                                                                                                    |
| 6.   | Sobre la consola emergente, introduzca el nombre del grupo a verificar y pulse sobre<br>"Buscar ahora", esta acción mostrará todos los resultados que coincidan con los<br>parámetros introducidos. En este caso, a modo de ejemplo, se introduce el grupo<br>Administradores.                                                                                                    |
|      | Resultados de la búsqueda:         Nombre       Tipo       Descripción         & Administradores de Hyper-V       Grupo       Los miembro         & Administradores de esquema       Grupo       Administradores         & Administradores de empresas       Grupo       Administradores         & Administradores clave de la organización       Grupo       Los miembro         & Administradores clave       Grupo       Los miembro         & Administradores clave       Grupo       Los miembro         & Administradores       Grupo       Los miembro         & Administradores clave       Grupo       Los miembro         & Administradores       Grupo       Los miembro         & Administradores       Grupo       Los administradores |
|      | Nota: Los resultados de la búsqueda pueden variar en función de su organización.                                                                                                    |

| Paso | Descripción                                                                        |                            |
|------|------------------------------------------------------------------------------------|----------------------------|
| 7.   | Sobre los resultados anteriores, haga doble click sobre el grupo "                 | Administradores".          |
|      | Resultados de la búsqueda:                                                         |                            |
|      | Nombre Tipo                                                                        | Descripción                |
|      | Administradores de Hyper-V Grupo                                                   | Los miembri<br>Administrad |
|      | Administradores de empresas Grupo                                                  | Administrad                |
|      | Administradores clave de la organización Grupo<br>Real Administradores clave Grupo | Los miembri<br>Los miembri |
|      | Administradores Grupo                                                              | Los administ               |
|      | <                                                                                  | >                          |
|      | 6 elementos encontrados                                                            |                            |
| 8.   | Se abrirán las propiedades del grupo seleccionado. Pulse "Miembros".               | sobre el apartado          |
|      | Propiedades: Administradores                                                       | ×                          |
|      | General Miembros Miembro de Administrado por                                       |                            |
|      | Administradores                                                                    |                            |
|      | Nombre de grupo (anterior a Windows 2000): Administradores                         |                            |
|      | Descripción: Los administradores tienen acceso completo y sin res                  |                            |
|      | Correo electrónico:                                                                |                            |
|      | Ámbito de grupo                                                                    |                            |
|      | Integrado local     Seguridad                                                      |                            |
|      | Global Distribución                                                                |                            |
|      | Notas:                                                                             |                            |
|      | ^ ^                                                                                |                            |
|      | ~                                                                                  |                            |
|      | Aceptar Cancelar A                                                                 | plicar                     |

| Paso | Descripción                                                                                                    |
|------|----------------------------------------------------------------------------------------------------|
| 9.   | En este punto, deberá asegurarse de que este grupo contiene los usuarios que necesitan los privilegios administrativos sobre su organización, elimine cualquier usuario innecesario del grupo de seguridad. Para ello, seleccione el usuario y pulse sobre "Quitar". |
|      | Propiedades: Administradores ×                                                                                                    |
|      | General Miembros Miembro de Administrado por                                                                                                    |
|      | Miembros:                                                                                                    |
|      | Nombre       Carpeta de los Servicios de de         Administrador       dominio Jocal/Users         Administradores de empresas       dominio Jocal/Users         Adminis. del dominio       dominio Jocal/Users                                                     |
|      | < > Agregar Quitar                                                                                                    |
|      | Aceptar Cancelar Aplicar                                                                                                    |
|      | Nota: Al quitar un usuario o grupo desde la ventana anterior, le aparecerá una advertencia de<br>confirmación, pulse sobre "Sí" únicamente si está completamente seguro.Servicios de dominio de Active DirectoryX                                                    |
|      | ¿Desea eliminar los miembros seleccionados del grupo?                                                                                                    |
|      | Sí No                                                                                                    |
| 10.  | Repita los pasos anteriores para cada uno de los grupos administrativos de su organización, como mínimo, revise que los grupos "Administradores" y "Admins. Del dominio" contienen los usuarios imprescindibles para su entorno.                                     |

b) [A.4.SEC2] El sistema tiene un antivirus y éste está actualizado. Todos los sistemas operativos Windows Server 2019 deben contar con un Antivirus instalado, activo y totalmente actualizado con las definiciones de virus al día. En el caso de no contar con otro antivirus, Windows Defender estará habilitado como antivirus por defecto en el equipo.

Para evaluar la activación y estado de dicho elemento deberá realizar los siguientes pasos.

| Paso | Descripción                                                                                                    |  |
|------|----------------------------------------------------------------------------------------------------|--|
| 1.   | Inicie sesión en un servidor del dominio donde se va a aplicar seguridad según criterios de la guía CCN-STIC-570A21.                                                                                                    |  |
| 2.   | Debe iniciar sesión con una cuenta que sea Administrador del Dominio.                                                                                                    |  |
| 3.   | Ejecute el "Administrador del Servidor" por medio del botón "Inicio $\rightarrow$ Administrador del Servidor".                                                                                                    |  |
| 4.   | Pulse sobre el botón "Administrar" en la esquina superior derecha y sobre el menú desplegable pulse sobre "Agregar roles y características".                                                                                                    |  |
|      | 🚡 Administrador del servidor — 🗇 🗙                                                                                                    |  |
|      | Administrador del servidor • Panel • 🕄   🏲 Administrar Herramientas Ver Ayuda                                                                                                    |  |
|      | ADMINISTRADOR DEL SERVIDOR  ADMINISTRADOR DEL SERVIDOR  Quitar roles y funciones Agregar servidores                                                                                                    |  |
|      | Servidor local Crear grupo de servidores Crear grupo de servidores Crear grupo de servidores Propiedades del Administrador del servidor                                                                                                    |  |
|      | AD DS         INICIO RÁPIDO                                                                                                    |  |
| 5.   | Se iniciará el asistente para agregar roles y características. Pulse sobre "Siguiente" hasta llegar al apartado "Características".                                                                                                    |  |
|      | 🚡 Asistente para agregar roles y características — 🗆 🗙                                                                                                    |  |
|      | Antes de comenzar BERVIDOR DE DESTINO<br>DC.dominio.local                                                                                                    |  |
|      | Antes de comenzar         Este asistente le ayuda a instalar roles, servicios de rol o características. Podrá elegir qué roles, servicios de rol o características desea instalar según las necesidades de los equipos de la organización, como compartir documentos u hospedar un sitio web. |  |
|      | Selección de servidor<br>Roles de servidor<br>Iniciar el Asistente para quitar roles y características:                                                                                                    |  |
|      | Características Antes de continuar, compruebe que se han completado las siguientes tareas:                                                                                                    |  |
|      | Confirmación       • La cuenta de administrador tiene una contraseña segura         Resultados       • Las opciones de red, como las direcciones IP estáticas, están configuradas                                                                                                    |  |
|      | <ul> <li>Las actualizaciones de seguridad más recientes de Windows Update están instaladas</li> <li>Si debe comprobar que se ha completado cualquiera de los requisitos previos anteriores, cierre el</li> </ul>                                                                              |  |
|      | asistente, complete los pasos y, después, ejecute de nuevo el asistente.<br>Haga clic en Siguiente para continuar.                                                                                                    |  |
|      |                                                                                                    |  |
|      |                                                                                                    |  |
|      | Omitir esta página de manera predeterminada                                                                                                    |  |
|      | < Anterior Siguiente > Instalar Cancelar                                                                                                    |  |
|      |                                                                                                    |  |

| Paso | Descripción                                                                                                    |  |  |
|------|----------------------------------------------------------------------------------------------------|--|--|
| 6.   | Sobre el apartado "Características" utilizando la barra de desplazamiento, localice la característica "Windows Defender Antivirus". Si en su sistema se encuentra ya instalada dicha característica, aparecerá marcada y no podrá seleccionarla.                                                                                                    |  |  |
|      | 🚡 Asistente para agregar roles y características — 🗆 X                                                                                                    |  |  |
|      | Antes de comenzar       Seleccione una o varias características para instalarlas en el servidor seleccionado.         Tipo de instalación       Selección de servidor         Roles de servidor       Servidor SMTP         Características       Simple TCP/IP Services         Solutados       Storage Migration Service Proxy         Subsistema de Windows para Linux       System Data Archiver (Instalado)         System Data Archiver (Instalado)       System Data Archiver (Instalado)         System Data Archiver (Instalado)       System Data Archiver (Instalado)         Virtualización de red       Windows Audio Video Experience (W/WE) |  |  |
|      | Windows Identity Foundation 3.3         Windows Internal Database         Windows PowerShell (2 de 5 instalados)         Windows TIFF IFilter         XPS Viewer (Instalado)         <         <                  Siguiente >         Instalar         Cancelar                                                                                                    |  |  |
| 7.   | En el caso de haber desinstalado Windows Defender de su sistema, marque la opción anterior y continúe con el asistente para realizar la instalación de Windows Defender sobre Windows Server 2019.                                                                                                    |  |  |
|      | <b>Nota:</b> Por defecto, esta característica se encuentra instalada en los servidores con el sistema operativo Windows Server 2019.                                                                                                    |  |  |

a) [A.8.SEC2] El sistema operativo está actualizado. Se debe asegurar que los equipos cuentan con las actualizaciones mensuales que proporciona el fabricante. Puede realizar esta actualización de forma manual o apoyarse en algún sistema de control de actualizaciones.

| Paso | Descripción                                                                                                    |  |  |
|------|----------------------------------------------------------------------------------------------------|--|--|
| 1.   | Inicie sesión en un servidor del dominio donde se va a aplicar seguridad según criterios de la guía CCN-STIC-570A21.                                                                                                    |  |  |
| 2.   | Debe iniciar sesión con una cuenta que sea Administrador del Dominio o con un usuario con privilegios de administración sobre el servidor.                                                                                                    |  |  |
| 3.   | Inicie sesion en un servidor del dominio donde se va a aplicar seguridad segun criterios<br>de la guía CCN-STIC-570A21.<br>Debe iniciar sesión con una cuenta que sea Administrador del Dominio o con un usuario<br>con privilegios de administración sobre el servidor.<br>Ejecute el aplicativo "Configuración" por medio del botón "Inicio → Configuración".<br>Iniciar de la del de Vindovs<br>Configuración de Vindovs<br>Configuración de Vindovs<br>C |  |  |
|      | deberá pulsar sobre una de las dos opciones.                                                                                                    |  |  |

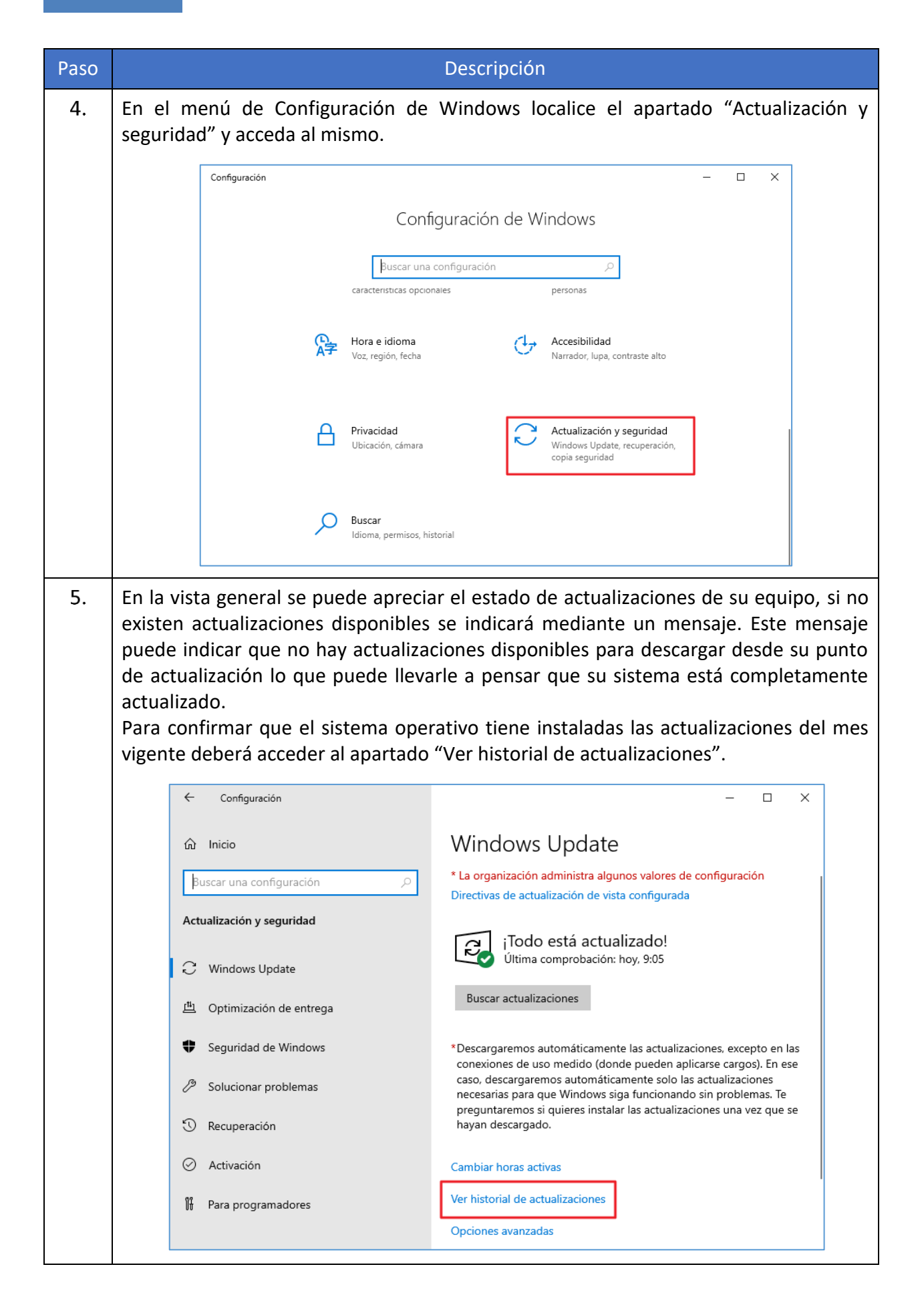

| Paso | Descripción                                                                                                    |  |  |
|------|----------------------------------------------------------------------------------------------------|--|--|
| 6.   | En el historial de actualizaciones encontrará las actualizaciones del mes vigente, en caso de no ser así, contacte con su equipo de actualización para que le proporcione las últimas actualizaciones de Windows Server 2019. |  |  |
|      | ← Configuración – □ ×                                                                                                    |  |  |
|      | Desinstalar las actualizaciones                                                                                                    |  |  |
|      | Opciones de recuperación<br>Historial de actualizaciones                                                                                                    |  |  |
|      | <ul> <li>Actualizaciónes de candad (3)</li> <li>2021-10 Actualización acumulativa para Windows Server 2019 (1809) para sistemas basados en x64 (KB5006672)</li> <li>Instalada correctamente el 03/11/2021</li> </ul>          |  |  |
|      | 2021-10 Vista previa de actualización acumulativa de .NET Framework 3.5, 4.7.2 y 4.8 para Windows Server 2019 para<br>Instalada correctamente el 03/11/2021                                                                   |  |  |
|      | Actualización para la eliminación de Adobe Flash Player para Windows Server 2019 para sistemas basados en x64 (K<br>Instalada correctamente el 03/11/2021                                                                     |  |  |
|      | <ul> <li>&gt; Actualizaciones de definiciones (1)</li> <li>&gt; Otras actualizaciones (1)</li> </ul>                                                                                                    |  |  |
|      |                                                                                                    |  |  |
|      |                                                                                                    |  |  |

b) [A.8.SEC6] Se dispone de medidas anti ransomware habilitadas. Si su infraestructura cuenta con un sistema antivirus con dichas funcionalidades, estas, deberán ser habilitadas por los administradores para garantizar la seguridad ante el riesgo de ransomware.

En el caso de no contar con ninguna medida anti ransomware, y si está haciendo uso del antivirus Windows Defender podrá hacer uso de los siguientes pasos para habilitar esta funcionalidad.

| Paso | Descripción                                                                                                    |  |  |
|------|----------------------------------------------------------------------------------------------------|--|--|
| 1.   | Inicie sesión en un servidor del dominio donde se va a aplicar seguridad según criterios de la guía CCN-STIC-570A21.                                                                                                    |  |  |
| 2.   | Debe iniciar sesión con una cuenta que sea Administrador del Dominio o con un usuario con privilegios de administración sobre el servidor.                                                                                                    |  |  |
| 3.   | Inicie sesión en un servidor del dominio donde se va a aplicar seguridad según criterios<br>de la guía CCN-STIC-570A21.<br>Debe iniciar sesión con una cuenta que sea Administrador del Dominio o con un usuario<br>con privilegios de administración sobre el servidor.<br>Ejecute el aplicativo "Configuración" por medio del botón "Inicio → Configuración".<br>In Accestidad de Windows<br>In Accestidad de Windows<br>In Accestidad de Windows<br>In Accestidad de Windows<br>In Inicio Seguridad de Windows<br>In Inicio Seguridad de Windows<br>In Inicio Seguridad de Windows<br>In Inicio Seguridad de Windows<br>In Inicio Seguridad de Windows<br>In Inicio Seguridad de Windows<br>In Inicio Seguridad de Windows<br>Inicio Seguridad de Windows<br>Inicio Seguridad |  |  |
|      | deberá pulsar sobre una de las dos opciones.                                                                                                    |  |  |

| Paso | Descripción                                                                                                    |                                             |  |  |
|------|----------------------------------------------------------------------------------------------------|---------------------------------------------|--|--|
| 4.   | En el menú de Configuración de Windows localice el apartado "Actualización y seguridad" y acceda al mismo.                                |                                             |  |  |
|      | Configuración – 🗆 🗙                                                                                                    |                                             |  |  |
|      | Configuración de Windows                                                                                                    |                                             |  |  |
|      | Buscar una configuración                                                                                                    |                                             |  |  |
|      | Caracteristicas opcionales     personas       Hora e idioma     Accesibilidad       Voz, región, fecha     Narrador, lupa, contraste alto |                                             |  |  |
|      | Privacidad<br>Ubicación, cámara                                                                                                    |                                             |  |  |
|      | Buscar<br>Idioma, permisos, historial                                                                                                    |                                             |  |  |
|      | Windows no está activado. Actívalo ahora.                                                                                                 |                                             |  |  |
| 5.   | A continuación, pulse sobre "Seguridad de Windows".                                                                                       | uación, pulse sobre "Seguridad de Windows". |  |  |
|      | ← Configuración                                                                                                    |                                             |  |  |
|      | ŵ Inicio Window                                                                                                    |                                             |  |  |
|      | Buscar una configuración<br>βuscar una configuración<br>Biractivas de ac                                                                  |                                             |  |  |
|      | Actualización y seguridad                                                                                                    |                                             |  |  |
|      | Última                                                                                                    |                                             |  |  |
|      | Buscar actuali<br>凹 Optimización de entrega                                                                                               |                                             |  |  |
|      | Seguridad de Windows     Seguridad de Windows     conexiones de caso, descarga                                                            |                                             |  |  |
|      | Solucionar problemas     Solucionar problemas     A synthesis                                                                             |                                             |  |  |

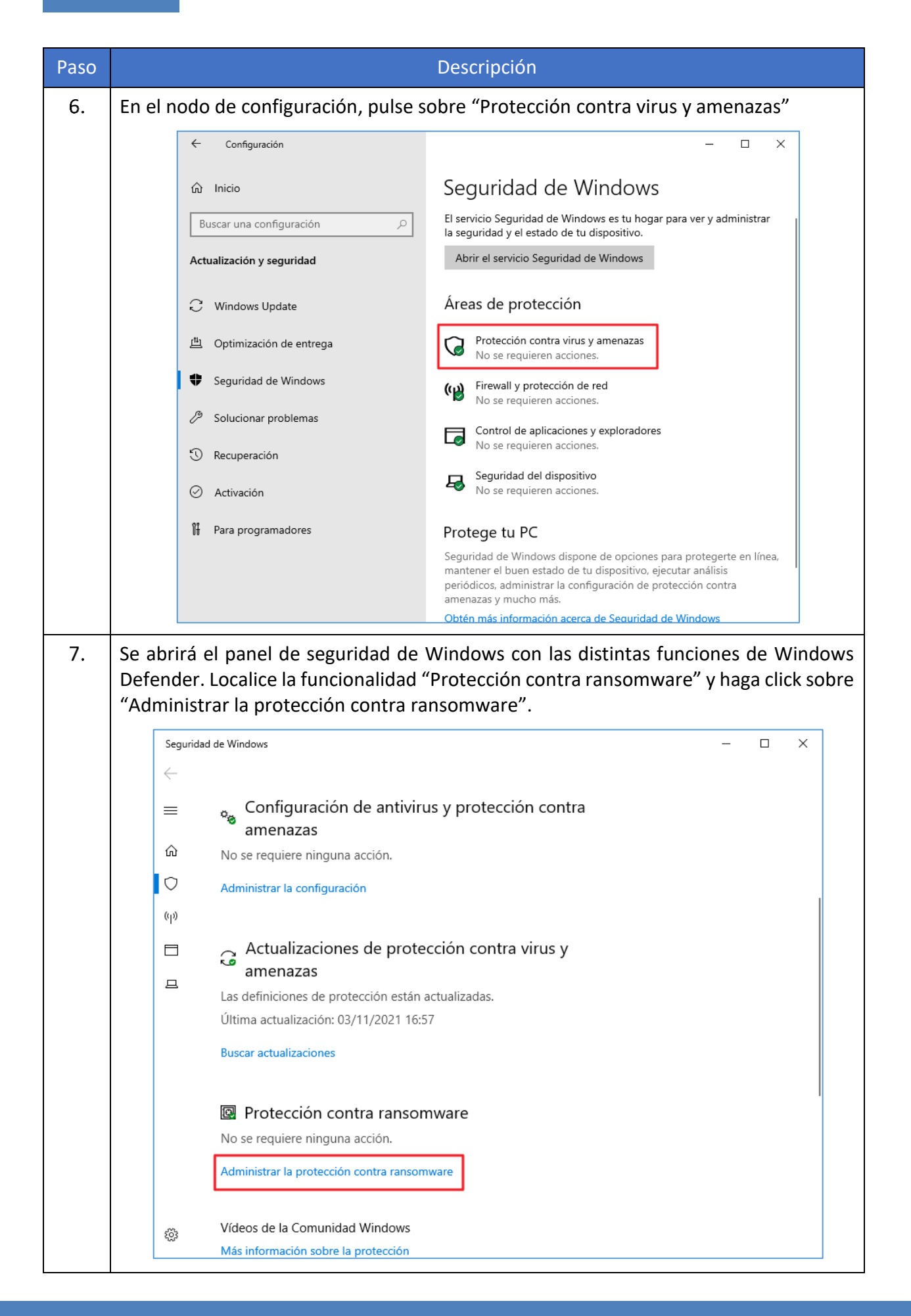

| Paso                                                                                                    | Descripción                                                                                                    |  |  |  |
|----------------------------------------------------------------------------------------------------|----------------------------------------------------------------------------------------------------|--|--|--|
| 8.                                                                                                    | Por defecto, la mayoría de los sistemas mantienen dicha protección desactivada, en este caso deberá habilitar la funcionalidad pulsando sobre la barra de activación.                                                                                                    |  |  |  |
|                                                                                                    | Seguridad de Windows       –       –       × <ul> <li>Protección contra ransomware</li> <li>Protege los archivos contra amenazas, como ransomware, y ve cómo restaurarlos en caso de ataque.</li> </ul> <ul> <li>Controla el acceso a la carpeta</li> <li>Protege tus archivos, carpetas y áreas de memoria del dispositivo para impedir cambios no autorizados de aplicaciones malintencionadas.</li> <li>Desactivado</li> </ul> |  |  |  |
| <ol> <li>Al habilitar la funcionalidad, se protegen automáticamente ciertas rutas<br/>Puede gestionar las rutas, añadiendo o quitando carpetas desde el apartad<br/>protegidas".</li> </ol> |                                                                                                    |  |  |  |
|                                                                                                    | Seguridad de Windows       -       ×                                                                                                    |  |  |  |

 c) [A.23.SEC1] Se controla la instalación y uso de cualquier dispositivo conectado al equipo. Se deberán establecer directivas o un software que permitan bloquear el uso y/o instalación de drivers no permitidos, impidiendo así el uso de dispositivos de almacenamiento externos.

Puede realizar esta acción mediante directivas de Windows o utilizando medidas de seguridad que proporcione otro fabricante, siempre garantizando que únicamente los dispositivos permitidos están disponibles para su instalación en los sistemas.

En la siguiente tabla, se describen las directivas a implementar sobre un objeto GPO del dominio para restringir y proteger la instalación de dispositivos en los sistemas que cuenten con sistema operativo Windows Server 2019. Todas las directivas se encuentran bajo el siguiente árbol de configuración.

i. Configuración de equipo  $\rightarrow$  Plantillas administrativas  $\rightarrow$  Sistema  $\rightarrow$  Instalación de dispositivos  $\rightarrow$  Restricciones de instalación de dispositivos

| Categoría                                                                                        | Directiva                                                                                                    | Configuración                                                               |
|--------------------------------------------------------------------------------------------------|----------------------------------------------------------------------------------------------------|-----------------------------------------------------------------------------|
|                                                                                                  | Impedir la instalación de<br>dispositivos no descritos<br>por otras configuraciones<br>de directiva                                    | Habilitado                                                                  |
|                                                                                                  | Permitir que los<br>administradores<br>invaliden las directivas de<br>restricción de instalación<br>de dispositivos                    | Deshabilitada                                                               |
| [A.23.SECI] se controla la<br>instalación y uso de cualquier<br>dispositivo conectado al equipo. | Permitir la instalación de<br>dispositivos con<br>controladores que<br>coincidan con estas<br>clases de instalación de<br>dispositivos | Habilitado (Incluir los GUID<br>de sus dispositivos)                        |
|                                                                                                  | Permitir la instalación de<br>dispositivos que<br>coincidan con cualquiera<br>de estos id. De<br>dispositivo                           | Habilitado (Incluir los<br>identificadores hardware de<br>sus dispositivos) |

d) [A.25.SEC1] El disco del sistema está cifrado. Para cumplir con las configuraciones descritas en el riesgo A.25.SEC1 el sistema operativo deberá contar con una característica o software que permita el cifrado de los discos.

En este ejemplo se hace uso de la característica nativa de Windows BitLocker. Para habilitar y configurar este software puede guiarse de la siguiente tabla, la cual incluye las directivas a aplicar para una primera configuración de la funcionalidad.

Todas las directivas se encuentran bajo el siguiente nodo de configuración:

i. Configuración de equipo  $\rightarrow$  Plantillas administrativas  $\rightarrow$  Componentes de Windows  $\rightarrow$  Cifrado de la unidad BitLocker  $\rightarrow$  Unidades de sistema operativo

| Categoría                                         | Directiva                                                                                                    | Configuración                                                                             |
|---------------------------------------------------|----------------------------------------------------------------------------------------------------|-------------------------------------------------------------------------------------------|
|                                                   | Configurar longitud<br>mínima de PIN para el<br>inicio                                                                                   | 5                                                                                         |
|                                                   | Elegir cómo se pueden<br>recuperar unidades fijas<br>protegidas por BitLocker                                                            | Habilitado                                                                                |
|                                                   | Permitir agente de recuperación de datos.                                                                                                | Habilitado                                                                                |
|                                                   | Guardar información de<br>recuperación de<br>BitLocker en AD DS para<br>unidades del sistema<br>operativo.                               | Habilitado                                                                                |
| [A.25.SEC1] El disco del sistema<br>está cifrado. | Configurar<br>almacenamiento de la<br>información de<br>recuperación de<br>BitLocker en AD DS:                                           | Realizar copia de seguridad<br>de contraseñas de<br>recuperación y paquetes de<br>claves. |
|                                                   | No habilitar BitLocker<br>hasta que la información<br>de recuperación se<br>almacene en AD DS para<br>unidades del sistema<br>operativo. | Habilitado                                                                                |
|                                                   | No permitir que usuarios<br>estándar cambien el PIN<br>o la contraseña                                                                   | Habilitado                                                                                |
|                                                   | Requerir autenticación adicional al iniciar.                                                                                             | Habilitado                                                                                |
|                                                   | Permitir agente de recuperación de datos.                                                                                                | Habilitado                                                                                |

| Categoría | Directiva                                                                                                    | Configuración                                                                             |
|-----------|----------------------------------------------------------------------------------------------------|-------------------------------------------------------------------------------------------|
|           | Configurar<br>almacenamiento de<br>usuario de la información<br>de recuperación de                                             | Permitir contraseña de<br>recuperación de 48 dígitos.<br>Permitir clave de                |
|           | BitLocker<br>Guardar información de<br>recuperación de<br>BitLocker en AD DS para<br>unidades de datos fijas.                  | recuperación de 256 bits<br>Habilitado                                                    |
|           | Configurar<br>almacenamiento de la<br>información de<br>recuperación de<br>BitLocker en AD DS:                                 | Realizar copia de seguridad<br>de contraseñas de<br>recuperación y paquetes de<br>claves. |
|           | No habilitar BitLocker<br>hasta que la información<br>de recuperación se<br>almacene en AD DS para<br>unidades de datos fijas. | Deshabilitado                                                                             |

 a) [A.25.SEC2] El disco de datos está cifrado. Al igual que en el apartado anterior, para cumplir con las configuraciones descritas en el riesgo A.25.SEC2 el sistema operativo deberá contar con una característica o software que permita el cifrado de los discos que contienen los datos.

En este ejemplo se hace uso de la característica nativa de Windows BitLocker. Para habilitar y configurar este software puede guiarse de la siguiente tabla, la cual incluye las directivas a aplicar para una primera configuración de la funcionalidad.

Todas las directivas se encuentran bajo los siguientes nodos de configuración:

- i. Configuración de equipo  $\rightarrow$  Plantillas administrativas  $\rightarrow$  Componentes de Windows  $\rightarrow$  Cifrado de la unidad BitLocker  $\rightarrow$  Unidades de datos extraíbles
- ii. Configuración de equipo → Plantillas administrativas → Componentes de Windows →
   Cifrado de la unidad BitLocker → Unidades de datos fijas

| Categoría                          | Directiva                                                                             | Configuración               |
|------------------------------------|---------------------------------------------------------------------------------------|-----------------------------|
|                                    | Elegir cómo se pueden<br>recuperar unidades<br>extraíbles protegidas por<br>BitLocker | Habilitado                  |
| [A.25.SEC2] El disco de datos está | Permitir agente de<br>recuperación de datos.                                          | Habilitado                  |
|                                    | Configurar                                                                            | Permitir contraseña de      |
|                                    | almacenamiento de                                                                     | recuperación de 48 dígitos. |
|                                    | usuario de la información                                                             |                             |
|                                    | de recuperación de                                                                    | Permitir clave de           |
|                                    | BitLocker                                                                             | recuperación de 256 bits    |

| Categoría | Directiva                                                                                                    | Configuración                                                                             |
|-----------|----------------------------------------------------------------------------------------------------|-------------------------------------------------------------------------------------------|
|           | Guardar información de<br>recuperación de<br>BitLocker en AD DS para<br>unidades de datos<br>extraíbles.                               | Habilitado                                                                                |
|           | Configurar<br>almacenamiento de la<br>información de<br>recuperación de<br>BitLocker en AD DS:                                         | Realizar copia de seguridad<br>de contraseñas de<br>recuperación y paquetes de<br>claves. |
|           | No habilitar BitLocker<br>hasta que la información<br>de recuperación se<br>almacene en AD DS para<br>unidades de datos<br>extraíbles. | Deshabilitado                                                                             |
|           | Elegir cómo se pueden<br>recuperar unidades fijas<br>protegidas por BitLocker                                                          | Habilitado                                                                                |
|           | Permitir agente de<br>recuperación de datos.                                                                                           | Habilitado                                                                                |
|           | Configurar<br>almacenamiento de<br>usuario de la información                                                                           | Permitir contraseña de recuperación de 48 dígitos.                                        |
|           | de recuperación de<br>BitLocker                                                                                                    | Permitir clave de<br>recuperación de 256 bits                                             |
|           | Guardar información de<br>recuperación de<br>BitLocker en AD DS para<br>unidades de datos fijas.                                       | Habilitado                                                                                |
|           | Configurar<br>almacenamiento de la<br>información de<br>recuperación de<br>BitLocker en AD DS:                                         | Realizar copia de seguridad<br>de contraseñas de<br>recuperación y paquetes de<br>claves. |
|           | No habilitar BitLocker<br>hasta que la información<br>de recuperación se<br>almacene en AD DS para<br>unidades de datos fijas.         | Deshabilitado                                                                             |

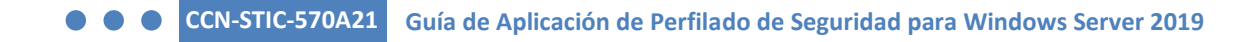

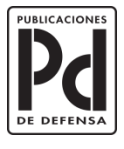

GOBIERNO DE ESPAÑA MINISTERIO DE DEFENSA

SUBSECRETARÍA DE DEFENSA SECRETARÍA GENERAL TÉCNICA

SUBDIRECCIÓN GENERAL DE PUBLICACIONES Y PATRIMONIO CULTURAL